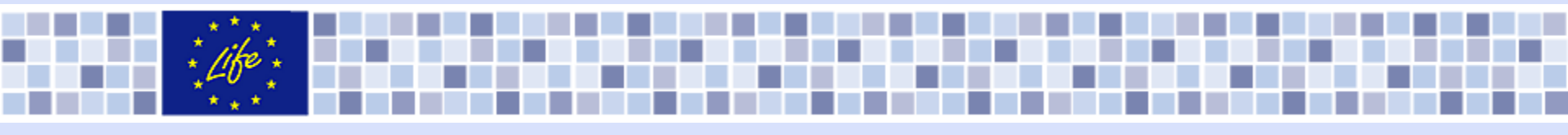

# Praktická ukázka: online formulář žádosti programu LIFE

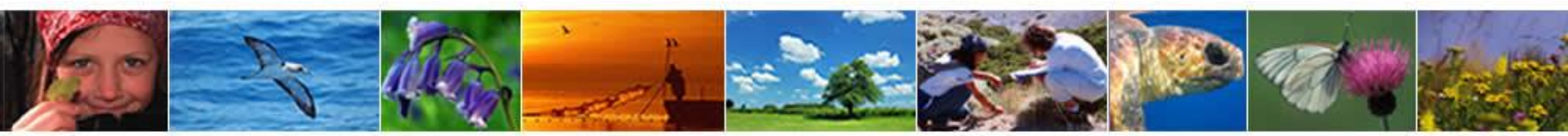

# Kde hledat pomoc

- Guide for Applicants 2016 LIFE NAT/ BIO a další programové dokumenty
- ≥ life@mzp.cz
- Easme-life@ec-europa.eu
- Pro IT záležitosti:
- env-clima-life-helpdesk@ec.europa.eu

### http://ec.europa.eu/environment/life/funding/life2016/index.htm

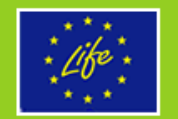

#### LIFE by theme

> Nature, Biodiversity

Environment

#### LIFE search

By country

Project database

Best projects

- Project publications
- → Natura 2000 sites

Home | Funding | LIFE 2014-2020

#### LIFE 2014-2020

The LIFE Regulation on the establishment of the Programme for the Environment and Climate Action, which was published on 20 December 2013, sets a budget for the next funding period, 2014-2020, of  $\in 3.4$  billion in current prices. View the LIFE Regulation

#### 2014 Call for proposals for LIFE Action Grants

The Commission invites legal persons (entities) registered in the European Union (EU) to present proposals for the 2014 Call for proposals for LIFE Action Grants. The call covers proposals for both LIFE sub-programmes.

For the sub-programme for Environment, this call will cover action grants "Traditional" projects, Preparatory projects, Integrated projects, Technical Assistance projects and Capacity Building projects. For the sub-programme for Climate Action, this call will cover action grants only for "Traditional" projects and Capacity Building projects (the other types will be covered from 2015 onwards).

Proposals may be submitted by legal persons (entities) registered in the EU. Applicants may fall into three types of beneficiaries: (1) public bodies, (2) private commercial organisations and (3) private non-commercial organisations (including NGOs).

Applicants must use the LIFE 2014 **application packages** (in English only) for the preparation of their proposals. Each application package contains full and detailed explanations with regard to eligibility,

procedures, co-financing rates and all other relevant details. These can be downloaded below. For "Traditional" projects, applicants must use only the eProposal tool to create and submit proposal(s). Access is provided via this link. All other types of projects must use the application

#### → LIFE 2014 Call

FAQ

Background

→ LIFE+ 2013 Call

→ NGOs

Other funding

#### Quick Links 2014 call

"Traditional" projects

Preparatory projects

Integrated projects

Technical Assistance projects

Capacity Building projects

#### e-Proposal Tool link

Only for "Traditional" projects: click here.

LIFE multiannual work programme for 2014-2017

Is available here.

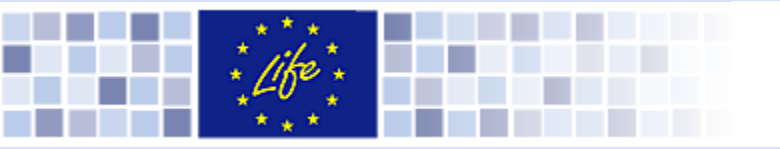

### Creating your ECAS (EC Authorization Service) user ID and password Registration

Welcome to eProposal

eProposal is the unique tool used by applicants to build and submit LIFE project proposals and by the Contracting Authority to organise the selection of projects to be financed.

0 2014-06-18

The LIFE 2014 Call for proposals for action grants is now open

For information, please, see the LIFE Web page at

http://ec.europa.eu/environment/life/funding/life2014/index.htm

### New user? Get a username and password from the European Commission Authentication Service (ECAS) Register

#### Already registered?

Access eProposal to view and manage the proposal(s)

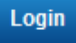

Thank you for registering, you will receive an e-mail allowing you to complete the registration process.

Sign Up

| ECAS 🔒 🌔 🖁              | uthenticates your identity on )<br>uropean Commission websites |
|-------------------------|----------------------------------------------------------------|
| Sign Up                 |                                                                |
| Help for external users |                                                                |
| Choose a username       |                                                                |
| First name *            |                                                                |
| Last name *             |                                                                |
| E-mail *                |                                                                |
| Confirm e-mail *        |                                                                |
| E-mail language *       | English (en)                                                   |
|                         | Try another                                                    |
|                         |                                                                |

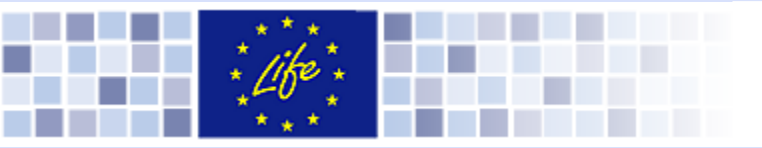

### Creating your ECAS user ID and password

#### Creating of password

From the moment the e-mail was sent there is 90 minutes to generate an ECAS password!

|                                                                                                    | 🤽 Login New password Sign Up Hel                                                                       |
|----------------------------------------------------------------------------------------------------|----------------------------------------------------------------------------------------------------|
|                                                                                                    | Is the selected domain correct? External <u>Change</u>                                                 |
| New password                                                                                                    |                                                                                                    |
| Please choose your new password.                                                                                                    |                                                                                                    |
| Username                                                                                                    | a.muter1                                                                                               |
| New password *                                                                                                    | ·····                                                                                                  |
| Confirm new password *                                                                                                    | ••••••                                                                                                 |
|                                                                                                    | Submit                                                                                                 |
| * Required fields                                                                                                    |                                                                                                    |
| Passwords cannot include your username and must c                                                                                                    | ontain at least 10 characters chosen from at least three of the following four character groups (white |
| <ul> <li>Upper Case: A to Z</li> <li>Lower Case: a to z</li> <li>Numeric: 0 to 9</li> <li>Special Characters:!"#\$%&amp;'()*+,/:;&lt;=&gt;?@[]</li> </ul> | New password                                                                                           |
| Examples: k~sMpKcNFs ~NyJqTPXSD %UZzylPk                                                                                                    | Your ECAS password was successfully changed.                                                           |
| [Generate other sample passwords]                                                                                                    | Proceed                                                                                                |

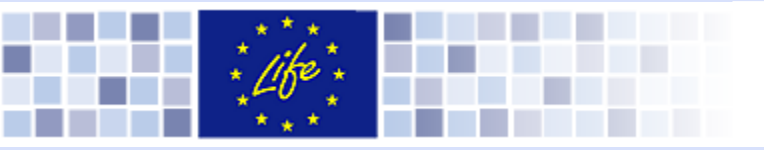

### Registering as a user on eProposal

#### Welcome to eProposal

eProposal is the unique tool used by applicants to build and submit LIFE project proposals and by the Contracting Authority to organise the selection of projects to be financed.

0 2014-06-18

The LIFE 2014 Call for proposals for action grants is now open

For information, please, see the LIFE Web page at

http://ec.europa.eu/environment/life/funding/life2014/index.htm

#### New user?

Get a username and password from the European Commission Authentication Service (ECAS)

Register

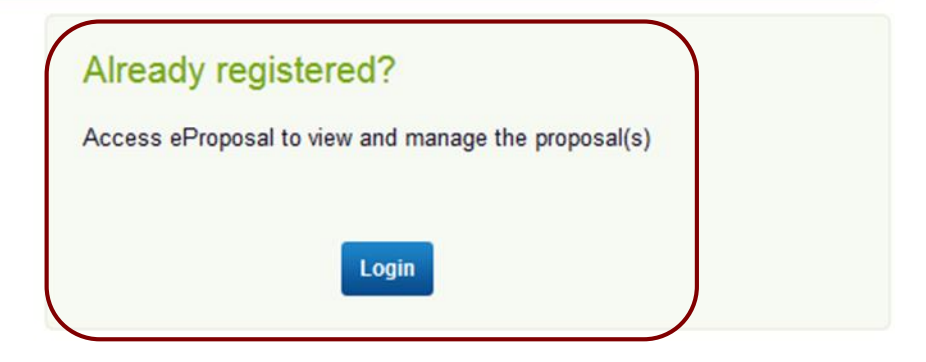

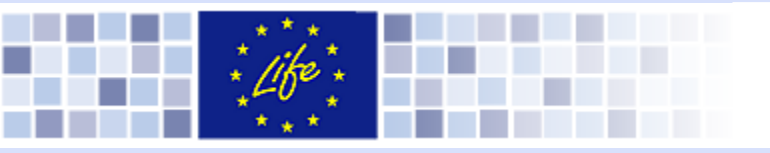

Registering as a user on eProposal Logging; The domain: "External"

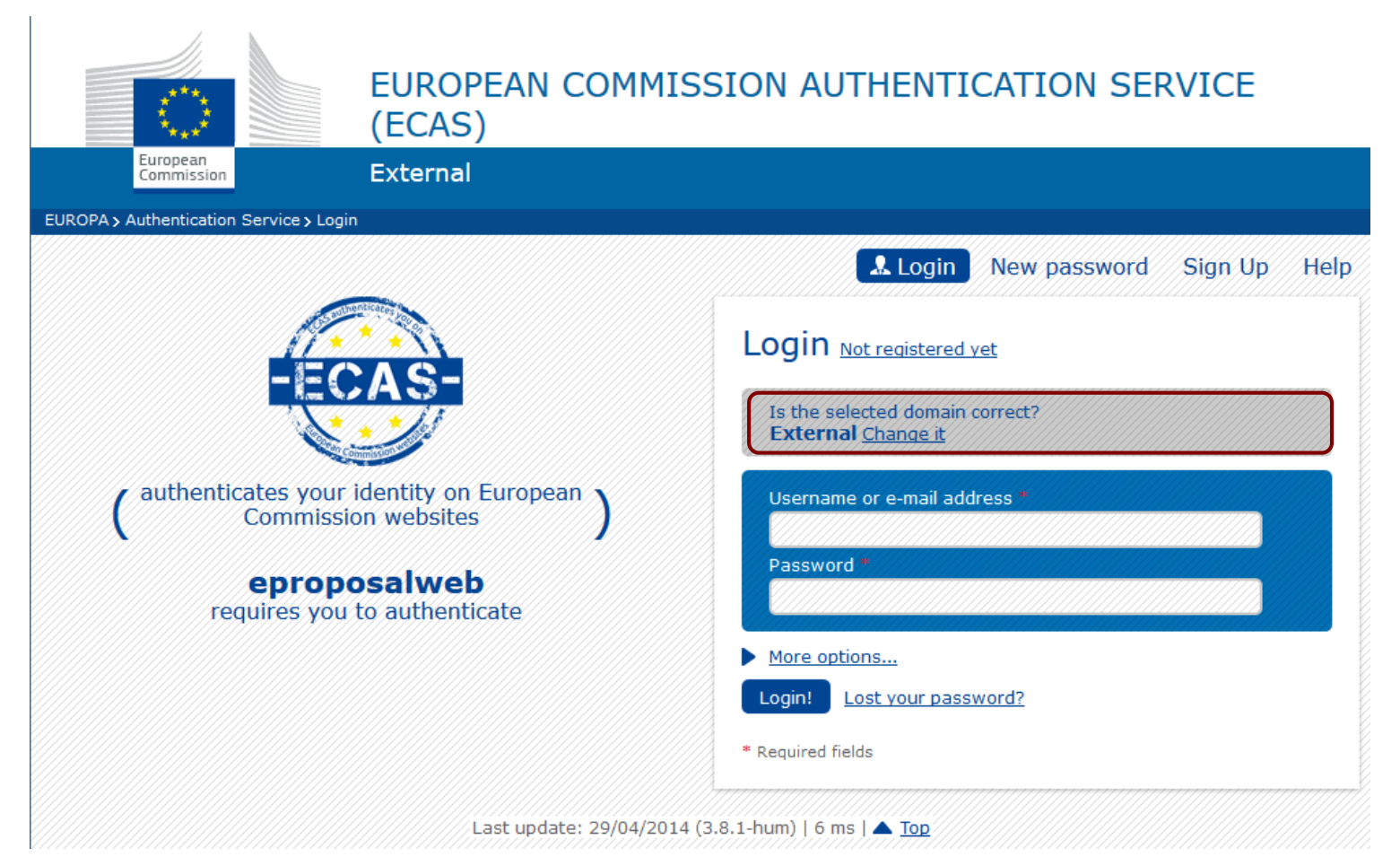

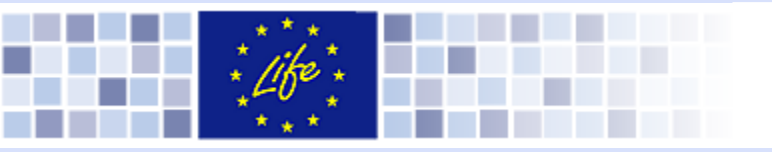

### > The beginning of creation of proposal - <u>Registration</u>

| Register user                                                                                                    |                                                                                                    |
|----------------------------------------------------------------------------------------------------|----------------------------------------------------------------------------------------------------|
|                                                                                                    |                                                                                                    |
| Select account type you request for                                                                                                    | Applicant User V                                                                                                    |
| This should be chosen by all users wishing to create and/or take part to a you have registered as an applicant, your account is immediately active, an another proposal straight away. | proposal as a Coordinating applicant, Associated applicant or simply viewer. Once<br>Id you will be able to create a new proposal / accept the invitation to take part to |
| Message for an administrator                                                                                                    |                                                                                                    |
| 1                                                                                                    |                                                                                                    |
|                                                                                                    |                                                                                                    |
|                                                                                                    |                                                                                                    |
|                                                                                                    |                                                                                                    |
|                                                                                                    |                                                                                                    |
|                                                                                                    |                                                                                                    |
|                                                                                                    |                                                                                                    |

Continue

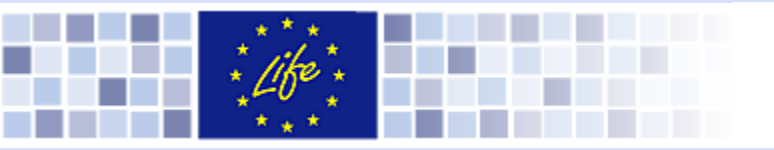

### > The beginning of creation of proposal - <u>Registration</u>

| Register user                                          |            |   |
|--------------------------------------------------------|------------|---|
| Account type: Applicant User Email: a.muter1@chello.pl |            |   |
| User's contact information<br>Title                    | Function   | * |
| Surname *                                              | First name | * |
| Department / Service                                   |            |   |
| Street name and n° *                                   |            |   |
| Postal code *                                          | Town/City  | * |
| Member State * Austria                                 | ~          |   |
| Telephone +                                            | Fax number | + |

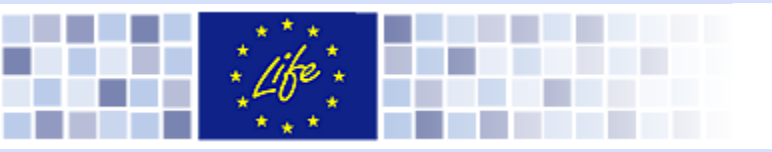

### > The beginning of creation of proposal - <u>Registration</u>

| Legal name *          |                                                  |
|-----------------------|--------------------------------------------------|
| *                     | Legal status                                     |
| VAT n°                | Public body                                      |
| Legal registration n° | Private commercial O<br>Private non-commercial O |
| Registration date     |                                                  |

| User's legal addre | ess       |             |   |
|--------------------|-----------|-------------|---|
| Street name and n° | *         | PO Box      |   |
| Town/City          | *         | Postal code | * |
| Member State       | * Austria |             |   |

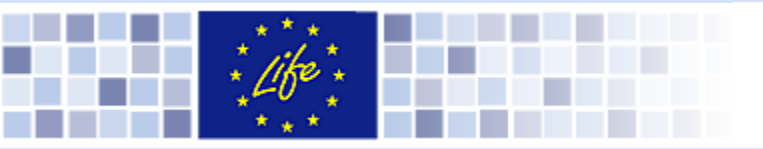

## The beginning of creation of proposal

Creating new proposal

| Hor  | ne                           | Call for pro  | posals      | Messaging        | Account  |                |          |        |              |         |
|------|------------------------------|---------------|-------------|------------------|----------|----------------|----------|--------|--------------|---------|
| List | List of proposals / projects |               |             |                  |          |                |          |        |              |         |
|      | Your user                    | account has b | een created |                  |          |                |          |        |              |         |
|      |                              |               |             |                  | ≙ Member | ≙ Coordinating |          | Total  | FII          |         |
|      | Unread                       | ⊜ Year        | reference   | <b>♦</b> Acronym | state    | beneficiary    | ⇔ Status | Amount | Contribution | Actions |
|      |                              |               |             |                  |          |                | ~        |        |              | Refresh |
|      | No items                     | found         |             |                  |          |                |          |        |              |         |
|      | Create ne                    | w proposal    |             |                  |          |                |          |        |              |         |

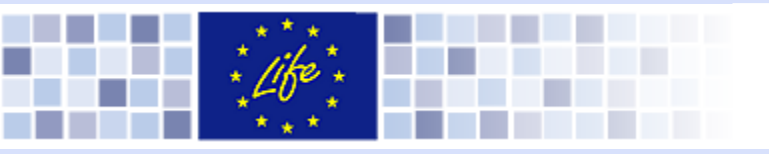

### The beginning of creation of proposal

### A list of proposals

| uropean C  | European<br>Commission > Environ | EUROF<br>ePropos<br>ment> LIFE Programm | PEAN COM<br>al (on-line crea<br>e > eProposal | MISSION<br>tion and submission | on of Ll | Sitemap         | Links Contact W<br>DSals) | 'hat's New Legal notice Logout |
|------------|----------------------------------|-----------------------------------------|-----------------------------------------------|--------------------------------|----------|-----------------|---------------------------|--------------------------------|
| ssion time | out in: 54 min                   |                                         |                                               |                                |          |                 |                           |                                |
| Call fo    | r proposals                      | Messaging                               | Account                                       |                                |          |                 |                           |                                |
| List of    | proposals                        |                                         |                                               |                                |          |                 |                           |                                |
| Year       | Proposal<br>reference            | ⊖ Acronym                               | ⊖ Member<br>state                             | ⊖ Coordinating<br>beneficiary  | Status   | Total<br>Amount | EU<br>Contribution        | Actions<br>Refresh             |
| 2012       |                                  | LIFEAmphiPL                             | Poland                                        | XXXX                           | Draft    | 0               | 0                         |                                |
| 1 item     | (s) found                        |                                         |                                               |                                |          |                 |                           |                                |
| Create     | new proposal                     |                                         |                                               |                                |          |                 |                           |                                |
|            |                                  |                                         |                                               |                                |          |                 | e                         | proposal (1.3.1.0)-build.29    |

### Obecná pravidla

| European Com  | European Commission > Environment > LIFE Programme > eProposal |          |           |         |              |  |  |
|---------------|----------------------------------------------------------------|----------|-----------|---------|--------------|--|--|
| Session timed | out in 29 min                                                  |          |           |         | Help needed? |  |  |
| Home          | Call for proposals                                             | Proposal | Messaging | Account |              |  |  |

- Pro zapisování údaju do návrhu přepněte do editačního módu ('Edit'); k dispozici je také mód prohlížení ('View') - mezi oběma můžete přepínat podle potřeby;
- Data lze přímo vypisovat do políček online formluláře, nebo je lze kopírovat z textového editoru a vkládat v **jednoduchém** textovém formátu – z poznámkového bloku lépe než z wordu;
- Před přepnutím do jiného formuláře vždy uložte práci kliknutím na tlačítko 'Save';
- Všechna pole mají <u>omezený počet znaků</u>. Při formátování lze využít pouze tyto varianty písma: **tučné**, *kurzívu*, <u>podtržení</u>. Pouze jednoduché seznamy (jednoduché výčty 1,2,3, A, B,C atd.; nebo odrážky) se zobrazí správně. Pokud potřebujete vložit tabulku, nevkládejte ji do textových polí, ale využijte funkci "Vložit obrázek" Add picture(s) dostupnou na konci většiny formulářů;
- Pole označená červenou hvězdičkou "\*" se vztahují k povinným informacím a musí být vyplněna.

### Obecná pravidla

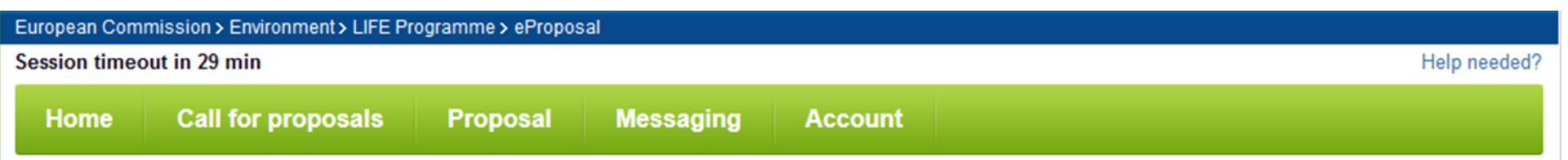

- Údaje mezi různými technickými a finančními formuláři jsou vzájemně propojeny, z toho důvodu se ručně vkládají pouze jednou;
- Vypnutá políčka (Disabled fields) nemohou být ručně upravována;
- Vkládání objeků (map, grafů, tabulek, fotografií) do některých formulářů, které mají nadpis "Maps", "Pictures" nebo "Declarations", je možné ve formátech: png, jpg, tif, gif a bmp s maximální velikostí 2 MB; pdf formát lze využít pod podmínkou, že soubor obsahuje pouze jeden obrázek (mohlo by dojít k chybě);
- V jakékoli fázi lze zobrazit návrh jako pdf dokument, kliknutím na tlačítko 'Request pdf' dostupné ve Formuláři A1 a v sekci Přílohy online formuláře žádosti;
- Vyjmutí obsahu návrhu pro práci offline:
  - u formulářů B a C do editovatelného dokumentu Word kliknutím na tlačítko 'Download working copy' dostupné ve Formuláři A1;
  - finančních formulářů a reportů do editovatelného dokumentu Excel kliknutím na tlačítko
     'Financial data export' dostupné v sekci Přílohy;

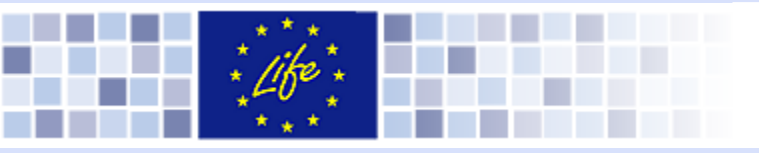

### > The beginning of creation of proposal

| Proposals / New proposal / Admin                                      | istrative forms / A1 - General project information              |                |
|-----------------------------------------------------------------------|-----------------------------------------------------------------|----------------|
|                                                                       |                                                                 |                |
| Last update at by Propos                                              | sal status: Draft                                               |                |
|                                                                       |                                                                 |                |
| General project inform                                                | ation                                                           |                |
| Drojoct title (may 120                                                | Maximum chara                                                   | acters 0 / 120 |
| characters)                                                           | *                                                               |                |
| must be in English                                                    |                                                                 |                |
| Project acronym (max. 25<br>characters)<br>must contain the word LIFE | *                                                               |                |
| LIFE Programme priority area                                          | ★ Nature and Biodiversity                                       |                |
| Please note that you will not                                         | be able to change priority area after proposal has been created |                |
| Sector                                                                | O Nature<br>O Biodiversity                                      |                |
| Expected start date                                                   | *                                                               |                |
| Expected end date                                                     | *                                                               |                |
| Language of the proposal                                              | * Български (bg)                                                |                |
| Cancel Next                                                           |                                                                 |                |

# Formuláře žádosti

### Část A – administrativní část (A1-A8)

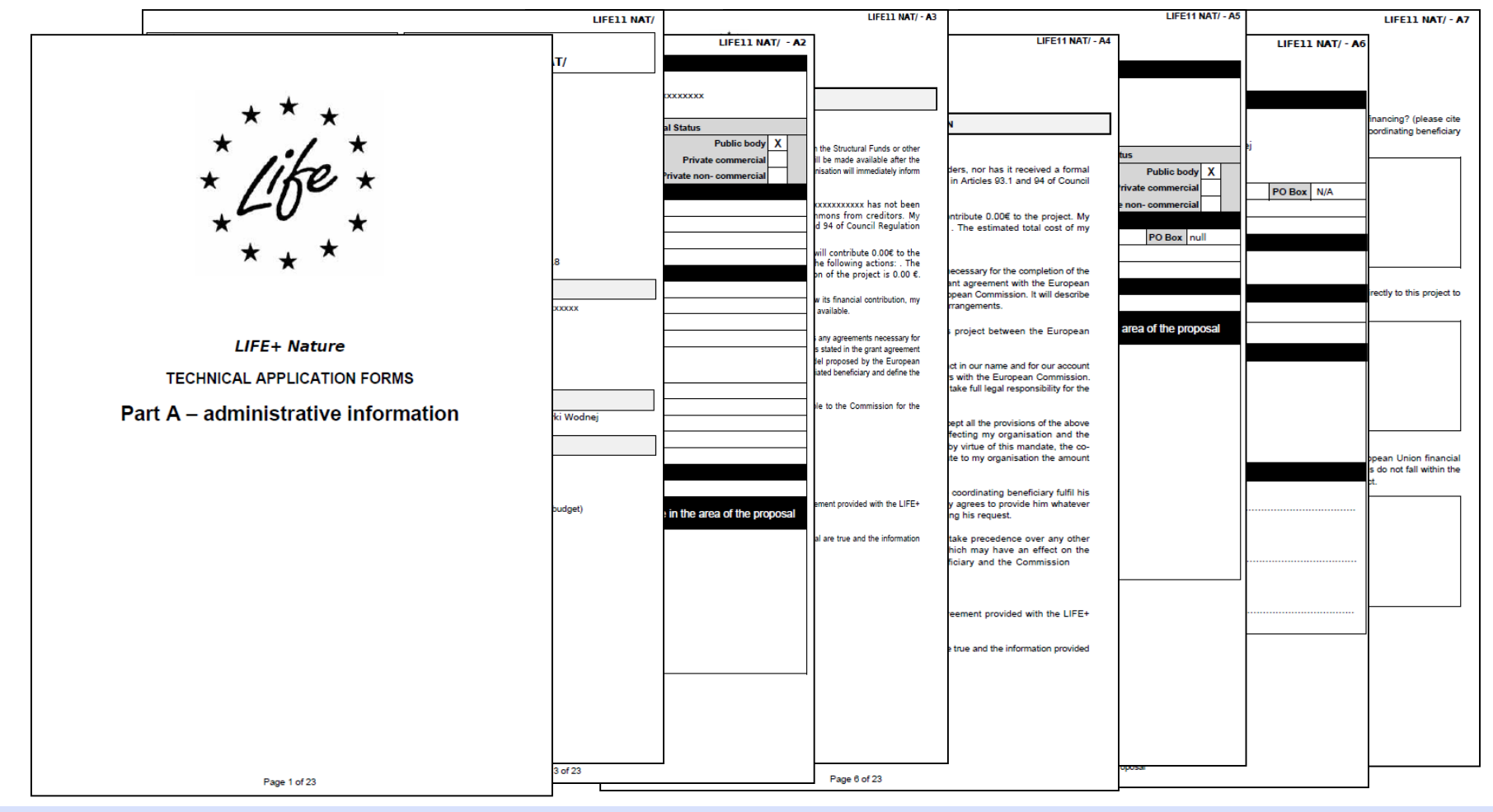

## Formulář A2 (1/2)

|                                                   |                                                   | Save                                   |  |  |  |  |  |
|---------------------------------------------------|---------------------------------------------------|----------------------------------------|--|--|--|--|--|
| Short name (maximum 10 char                       | racters): * AmphiPL<br>E-mail: * amphiPL@yahoo.pl |                                        |  |  |  |  |  |
|                                                   |                                                   |                                        |  |  |  |  |  |
| Legal information of the Coordinating Beneficiary |                                                   |                                        |  |  |  |  |  |
| Legal name * 문의                                   | lish Association for Protection of Amphibians     |                                        |  |  |  |  |  |
| VAT n°                                            |                                                   |                                        |  |  |  |  |  |
|                                                   | ( * Le                                            | gal status<br>blic body                |  |  |  |  |  |
|                                                   | ○ Pri<br>● Pri                                    | vate commercial<br>vate non-commercial |  |  |  |  |  |
| Registration date                                 |                                                   |                                        |  |  |  |  |  |
| Pic Number                                        |                                                   |                                        |  |  |  |  |  |
|                                                   |                                                   |                                        |  |  |  |  |  |
| Beneficiary contribution                          | n                                                 | Own (in €) 0                           |  |  |  |  |  |
|                                                   |                                                   | Requested (in €) 0                     |  |  |  |  |  |
|                                                   |                                                   |                                        |  |  |  |  |  |
| Legal address of the Coordinating Beneficiary     |                                                   |                                        |  |  |  |  |  |
| Street name and n°                                | * Zabia                                           | PO Box                                 |  |  |  |  |  |
| Town/City                                         | / * Zabki Pos                                     | tal code * 00-001                      |  |  |  |  |  |
| Member State                                      | Poland                                            | ¢.                                     |  |  |  |  |  |

Last update at by

Proposal status: Draft

 Emailová adresa kontaktní osoby (denně kontrolovaná)

### Identifikace koordinujícího příjemce

(nepřekládejte názvy organizací, musí se shodovat s označením organizace na razítku).

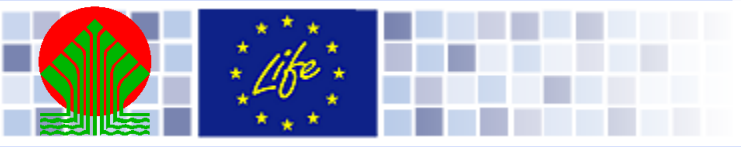

Cancel

Back

# **Formulář A2 (2/2)**

| Coordinating Benefic                                                      | ciary contact perso                         | on information                                                                                                    | Popis organizace, její                                                                                                    |
|---------------------------------------------------------------------------|---------------------------------------------|----------------------------------------------------------------------------------------------------|----------------------------------------------------------------------------------------------------|
|                                                                           | Copy address from Legal                     | address                                                                                                    | pravni status, aktivity a                                                                                                    |
| Title                                                                     | Mr. 🗸                                       | Function *                                                                                                    | oblast jejiho pusobeni a                                                                                                    |
| Surname                                                                   | *                                           | First name *                                                                                                    | kompetence ve <u>vztahu k</u>                                                                                                    |
| Department / Service                                                      |                                             |                                                                                                    | <u>navrhovaným aktivitám</u>                                                                                                    |
| Street name and n°                                                        | *                                           |                                                                                                    | <u>projektu</u>                                                                                                    |
| Postal code                                                               | *                                           | Town/City *                                                                                                    |                                                                                                    |
| Member State                                                              | * Austria                                   |                                                                                                    | 🖌 > Formář A3 –                                                                                                    |
| Telephone                                                                 | *+                                          | Fax number +                                                                                                    | / Prohlášení                                                                                                    |
|                                                                           | L                                           |                                                                                                    | koordinujícího příjemce                                                                                                    |
| Coordinating Benefit<br>Website http://<br>Brief description of the Coord | ciary details<br>rdinating Beneficiary's ac | tivities and experience in the area of the proposal: Maximum characters 0 / 2000                                                                    | <ul> <li>formulář vygenerujte,<br/>podepiště a nahrajte<br/>zpátky do žádosti až po<br/>kompletním zpracování<br/>žádosti a ověření!</li> </ul> |
|                                                                           | A                                           | 3 - Coordinating Beneficiary declaration<br>When the form is completed, please print, sign, scan and upload it below (maxin<br>Generate declaration | num file size: 2 MB; accepted formats: bmp, jpeg, png, pdf, gif, tiff)                                                                          |
|                                                                           |                                             | Przegladaj Nie wybrano pliku                                                                                                    | Upload declaration                                                                                                    |

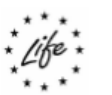

### Formulář A3

COORDINATING BENEFICIARY DECLARATION

The undersigned hereby certifies that:

- The specific actions listed in this proposal do not and will not receive aid from the European Structural and Investment Funds or other European Union funding programmes. In the event that any such funding will be made available after the submission of the proposal or during the implementation of the project, my organisation will immediately inform the Contracting Authority.
- My organisation Polish Assotiation for Protection of Amphibians has not been served with bankruptcy orders, nor has it received a formal summons from creditors. My organisation is not in any of the situations listed in Articles 106(1) and 107 of Council Regulation No 966/2012 of the European Parliament and of the Council of 25 October 2012 on the financial rules applicable to the
- My organisation (which is legally registered in the European Union) will contribute 0.00€ to the project. My organisation will participate in the implementation of the following actions: . The estimated total cost of my organisation's part in the implementation of the project is 0.00 €.

- Should one or more associated beneficiary or co-financer reduce or withdraw its financial contribution, my
  organisation will ensure that a corresponding additional contribution is made available.
- 5. My organisation will conclude with the associated beneficiaries and co-financers any agreements necessary for the completion of the work, provided these do not infringe on their obligations, as stated in the grant agreement with the Contracting Authority. Such agreements will be based on the model proposed by the Contracting Authority. They will describe clearly the tasks to be performed by each associated beneficiary and define the financial arrangements.
- I am aware that my organisation is solely legally and financially responsible to the Contracting Authority for the implementation of the project (Article 4 of the Common Provisions).

I am legally authorised to sign this statement on behalf of my organisation.

I have read in full the Common Provisions (attached to the Model Grant Agreement provided with the LIFE application files).

I certify to the best of my knowledge that the statements made in this proposal are true and the information provided is correct.

At ..... on....

Signature of the Coordinating Beneficiary:

Name(s) and status of signatory:

Některá pole se předvyplní automaticky (název příjemce, jeho příspěvek, výše celkových nákladů na jím realizované aktivity)

 Nutno doplnit podpis statutárního zástupce, jméno, funkci, místo a čas podpisu

Nahrát zpátky do žádosti ve formátu jpg (tlačítko Upload declaration)

\* When this form is completed, please print, sign, scan and upload it in eProposal

Jak přidat partnera do projektu

Sitemap Links Contact What's New Legal notice Logout

| EUROPEAN COMMISSION                                                                   | Sitemap Links Contact |                              |
|---------------------------------------------------------------------------------------|-----------------------|------------------------------|
| European<br>Commission eProposal (on-line creation and submission of LIFE+ proposals) |                       |                              |
| European Commission > Environment > LIFE Programme > eProposal                        |                       |                              |
| Session timeout in 1 h                                                                |                       | Help needed?                 |
| Call for proposals Proposal Messaging Account                                         |                       |                              |
| Proposals / LIFEBogatPL / Administrative forms / A4-A5 - Associated beneficiaries     | ◄I Start ◄ F          | Prev Next 🕨 End 🕨            |
|                                                                                       |                       |                              |
| Short name                                                                            |                       | Actions                      |
| Save Create associated beneficiary Switch to view mode                                |                       |                              |
|                                                                                       |                       | eproposal [1.10.0.0]-build.3 |

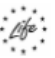

#### ASSOCIATED BENEFICIARY DECLARATION and MANDATE

- Mandate the coordinating beneficiary to act on behalf of the associated beneficiary in compliance with the grant agreement.

I hereby confirm that the associated beneficiary accepts all terms and conditions of the grant agreement and, in particular, all provisions affecting the coordinating beneficiary and the associated beneficiaries. In particular, I acknowledge that, by virtue of this mandate, the coordinating beneficiary alone is entitled to receive funds from the Contracting Authority and distribute the amounts corresponding to the associated beneficiary's participation in the action.

I hereby accept that the associated beneficiary will do everything in its power to help the coordinating beneficiary fulfil its obligations under the grant agreement, and in particular, to provide to the coordinating beneficiary, on its request, whatever documents or information may be required.

I hereby declare that the associated beneficiary agrees that the provisions of the grant agreement, including this mandate, shall take precedence over any other agreement between the associated beneficiary and the coordinating beneficiary which may have an effect on the implementation of the grant agreement.

#### I furthermore certify that:

- The associated beneficiary has not been served with bankruptcy orders, nor has it received a formal summons from creditors. My organisation is not in any of the situations listed in Articles 106(1) and 107 of Council Regulation No 966/2012 of the European Parliament and of the Council of 25 October 2012 on the financial rules applicable to the general budget of the Union (OJ L298 of 26.10.2012).
- The associated beneficiary will contribute 0 € to the project. My organisation will participate in the implementation of the following actions: . The estimated total cost of my organisation's part in the implementation of the project is 0 €.
- 3. The associated beneficiary will conclude with the coordinating beneficiary an agreement necessary for the completion of the work, provided this does not infringe on our obligations, as stated in the grant agreement with the Contracting Authority. This agreement will be based on the model proposed by the Contracting Authority. It will describe clearly the tasks to be performed by my organisation and define the financial arrangements.

This declaration and mandate shall be annexed to the grant agreement and shall form an integral part thereof.

I am legally authorised to sign this statement on behalf of my organisation. I have read in full the Common Provisions (attached to the Model Grant Agreement provided with the LIFE application files). I certify to the best of my knowledge that the statements made in this proposal are true and the information provided is correct.

At ..... on .....

Signature of the Associated Beneficiary:

Name(s) and status/function of signatory:

Forename and sumame of the legal representative of the future associated beneficiary signing this mandate.
 When the form is completed, please print, sign, scan and upload it in eProposal

### Formulář A4

Some of the information contained in this form (name of the beneficiary, contribution, ...) will be automatically retrieved from the data entered in other forms of the proposal

After generated the declaration must be signed, the date and place of signature must be indicated, as well as the name and status of the person signing

When the form is completed, scan it as an image file (not as a .pdf file), then upload it by using the 'Upload declaration' button.

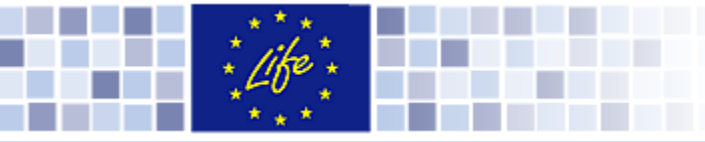

Messaging

Proposal

Legal information of the Associated Beneficiary

VAAAAAAAAAA

1

Proposals / LIFEAmphiPL / Technical Forms / A5 - Associated beneficiary

Call for proposals

r.d@qmail.com

E-mail:

Legal name

VAT n°

Legal registration n°

Registration date

Beneficiary contribution

### Identifikace Přidruženého příjemce - vyplňuje se identicky k formuláři A2

Formulář A4 – Prohlášení přidruženého příjemce a mandátu

Formulář vygenerujte, podepiště a nahrajte zpátky ve formátu jpg do žádosti až po kompletním zpracování žádosti a ověření správnosti!

| Own (in €) 0<br>Requested (in €) 0                    |                                                                         | po kompletním zpracování<br>žádosti a ověření správnosti!                                                                     |
|-------------------------------------------------------|-------------------------------------------------------------------------|----------------------------------------------------------------------------------------------------|
| Legal address of the Associated Beneficiary           |                                                                         |                                                                                                    |
| Street name and n° ++++++++++++++++++++++++++++++++++ | PO Box                                                                  |                                                                                                    |
| Town/City ******                                      | B 0000000                                                               |                                                                                                    |
| Member State                                          | A4 - Associated Beneficiary declaration                                 |                                                                                                    |
|                                                       | Generate declaration When the form is completed, please print, sign, so | can and upload it below (maximum file size: 2 MB; accepted formats: bmp, jpeg, png, gif, tiff) Przeglądaj. Upload declaration |
|                                                       | Back Save Switch to view mode                                           |                                                                                                    |

Legal status

Public body

Private commercial

Private non-commercial C

G

0

### Formulář A4 a A5

# Jak přidat přidruženého příjemce

After clicking on Save button new name appears on the list of Associated Beneficiaries

| European<br>Commission EUROPEAN COMM                            | 1ISSION<br>on and submission of LIFE+ propo | Sitemap Links C<br>•Sals) | contact What's New Legal notice Logout |
|-----------------------------------------------------------------|---------------------------------------------|---------------------------|----------------------------------------|
| European Commission > Environment > LIFE Programme > eProposal  |                                             |                           |                                        |
| Session timeout in 1 h                                          |                                             |                           | Help needed?                           |
| Call for proposals Proposal Messaging Ac                        | count                                       | Start                     |                                        |
| Proposais / LIFEBOgalPL / Administrative forms / A4-A3 - ASSOCI |                                             |                           |                                        |
| Short name                                                      |                                             |                           | Actions                                |
| Domagala                                                        |                                             |                           |                                        |
| Save Create associated beneficiary Switch to view mode          |                                             |                           |                                        |
|                                                                 |                                             |                           | eproposal [1.10.0.0]-build.3           |

### Přístupová práva

Session timeout in 28 min

Help needed?

| Home      | Call for pro   | posals         | Proposal         | Messaging | Account | t                       |                         |                         |                    |
|-----------|----------------|----------------|------------------|-----------|---------|-------------------------|-------------------------|-------------------------|--------------------|
| Proposals | ;/AmphiLIFE PL | . / Access rig | Administrativ    | e part    | •       |                         |                         |                         |                    |
|           |                |                | Technical par    | t         | •       |                         |                         |                         |                    |
| Last up   | odate at by    | Proposal st    | Financial par    | t         | •       |                         |                         |                         |                    |
|           |                |                | Attachments      |           |         |                         |                         |                         |                    |
| List o    | of proposal u  | ISERS          | Reports          |           | •       | nodify it by clicking ( | on the green/white squa | ures to change a 'No'to | o'Yes' or 'Yes' to |
| 'No'.     |                |                | Proposal exports |           |         | nouny it, by choking t  | on the green white equi | i co to chunge a rio t  |                    |
|           |                |                | Access rights    | 5         |         |                         |                         |                         |                    |
| First n   | ame            | Last name      | Proposal info    | rmation   |         | Owner                   | Can view                | Can edit                | Actions            |
| Andrze    | ej             | Muter          | Last validatio   | in        |         | Yes                     | Yes                     | Yes                     |                    |
|           |                |                |                  |           |         |                         |                         |                         |                    |

#### National authorities access

Your National Authority can view the status of this proposal prior to the submission deadline (to change your choice, click on the green square):

No

Invite user

Email address:

Invite

# Jak pozvat dalšího uživatele

#### If the invited user is <u>already registered</u> on eProposal

≻The first and last names of this user will appear as '(Pending)' in the Access rights list of users.

#### List of proposal users

Please find below the list of users linked to this proposal. Only the coordinating applicant can modify it, by clicking on the green squares to change a 'No' to 'Yes', or 'Yes' to 'No'.

| First name          | Last name | Email                   | Owner | Can view | Can edit | Actions |
|---------------------|-----------|-------------------------|-------|----------|----------|---------|
| Seekings-Le Quément | Anne      | eproposal6@gmail.com    | Yes   | Yes      | Yes      |         |
| fdgh                | ghdfgh    | eproposal7@gmail.com    | No    | Yes      | No       | ×       |
| (Pending)           | (Pending) | eproposal.aom@gmail.com | No    | No       | No       | ×       |

>An invitation message is received at the e-mail address entered by the invited user

>The user logs on to eProposal: on the top of the first screen, the invitation is visible. The user may accept or reject it

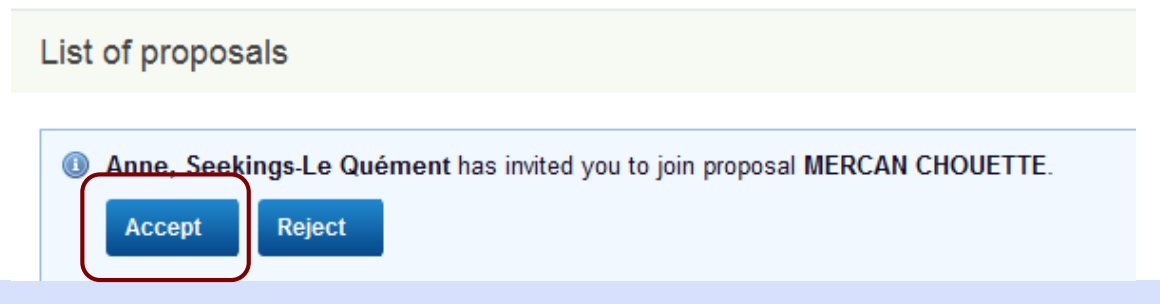

## Jak pozvat dalšího uživatele

#### If the invited user is NOT yet registered on eProposal

 $\succ$ The first and last names of this user will appear as '(Pending)' in the Access rights list of users.

| Jiret namo          | Last namo | Email                   | Ownor | Canviow  | Can odit | Actions |
|---------------------|-----------|-------------------------|-------|----------|----------|---------|
| rnschame            | Last name | Linan                   | Owner | Can view | Can euit | Actions |
| Seekings-Le Quément | Anne      | eproposal6@gmail.com    | Yes   | Yes      | Yes      |         |
| fdgh                | ghdfgh    | eproposal7@gmail.com    | No    | Yes      | No       | ×       |
| (Pending)           | (Pending) | eproposal.aom@gmail.com | No    | No       | No       | ×       |

➤An invitation message is received at the e-mail address of the invited user specified by the owner of the proposal. This message contains a link to register on ECAS (if needed) and another one to register on eProposal

➤The user logins to eProposal: on the top of the first screen, the invitation is visible. The user may accept or reject it

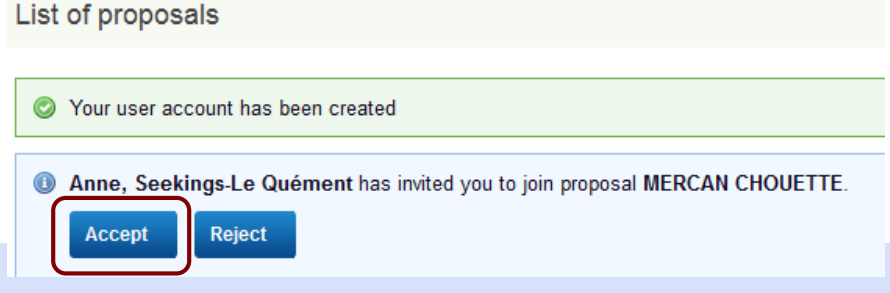

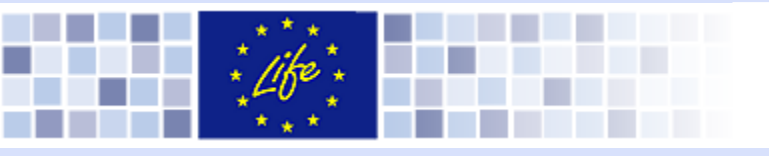

### Formulář A6

| Home       | Call for proposals         | Proposal           | Messaging      | Account |               |            |              |        |
|------------|----------------------------|--------------------|----------------|---------|---------------|------------|--------------|--------|
| Proposals  | / AmphiLIFE_PL / Administr | ative forms / A6 - | - Co-financers |         | <b>∢</b> Star | t 🖣 Prev   | Next ►       | End    |
| Last up    | date at by Proposal st     | tatus: Draft       |                |         |               |            |              |        |
| Co-fir     | nancers                    |                    |                |         |               |            |              |        |
| Short      | name                       |                    |                |         | Co            | ntribution | Actions      | 5      |
| Add co-fit | nancer                     |                    |                |         |               | S          | witch to vie | w mode |

Click on the 'Add Co-financier' button

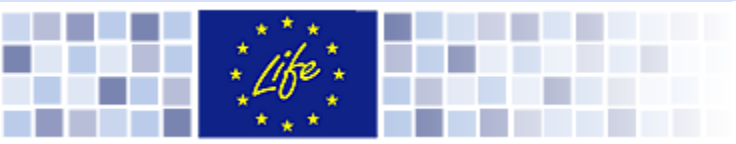

Proposals / LIFEAmphiPL / Technical Forms / A6 - Co-financier

| Co-financier commitment form saved |                                                               |   |  |  |  |
|------------------------------------|---------------------------------------------------------------|---|--|--|--|
| Short name: *NFOŚiG                | W                                                             |   |  |  |  |
| Legal informat                     | ion on the Co-financier                                       |   |  |  |  |
| *Legal name                        | Narodowy Eundusz Ochrony Środowiska i Gospodarki Wodnej<br>.: | 4 |  |  |  |
| VAT n°                             | 522-00-18-559                                                 |   |  |  |  |
| Legal registration n°              | 142 137 128                                                   |   |  |  |  |
| Registration date                  | 27/04/1989 だ                                                  |   |  |  |  |

| Legal address      | s of the Co-financier |             |                 |
|--------------------|-----------------------|-------------|-----------------|
| Street name and n° | ∗Konstruktorska 3A    | PO Box      | N/A             |
| Town/City          | *Warszawa             | Postal code | <b>∗</b> 02-673 |
| Member State       | * Poland              |             |                 |
|                    |                       |             |                 |

**Co-financier contribution** 

Financial commitment (in €) 0

### Formulář A6

- ➢ Fill in the form
- The example shows Polish co-financier's data

The co-financier contribution will be automatically retrieved from FC form

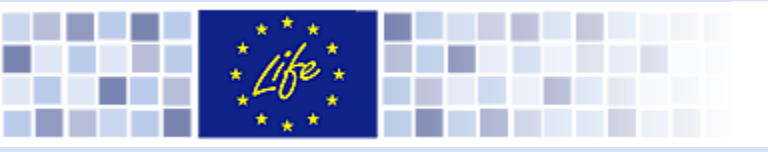

### Formulář A6

#### **Co-financier** Details

Commitment status C Confirmed 💿 To be confirmed

Comments:

Przepisać z formularza przesłanego przez NEOŚiGW

Prohlášení finančního závazku: označte buď "Potvrzeno" Bude potvrzeno" – v tomto případě doplňte vysvětlení.

Formulář generujte až poté, co bude žádost kompletně zpracována.

#### **Co-financier declaration**

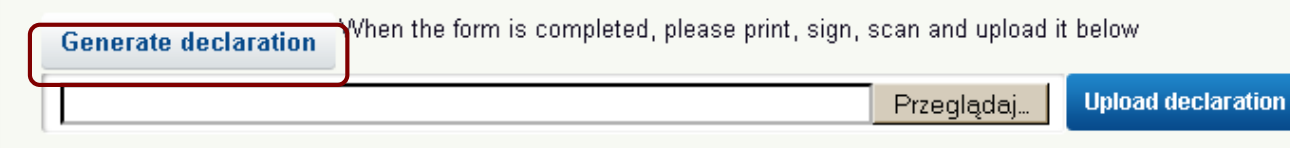

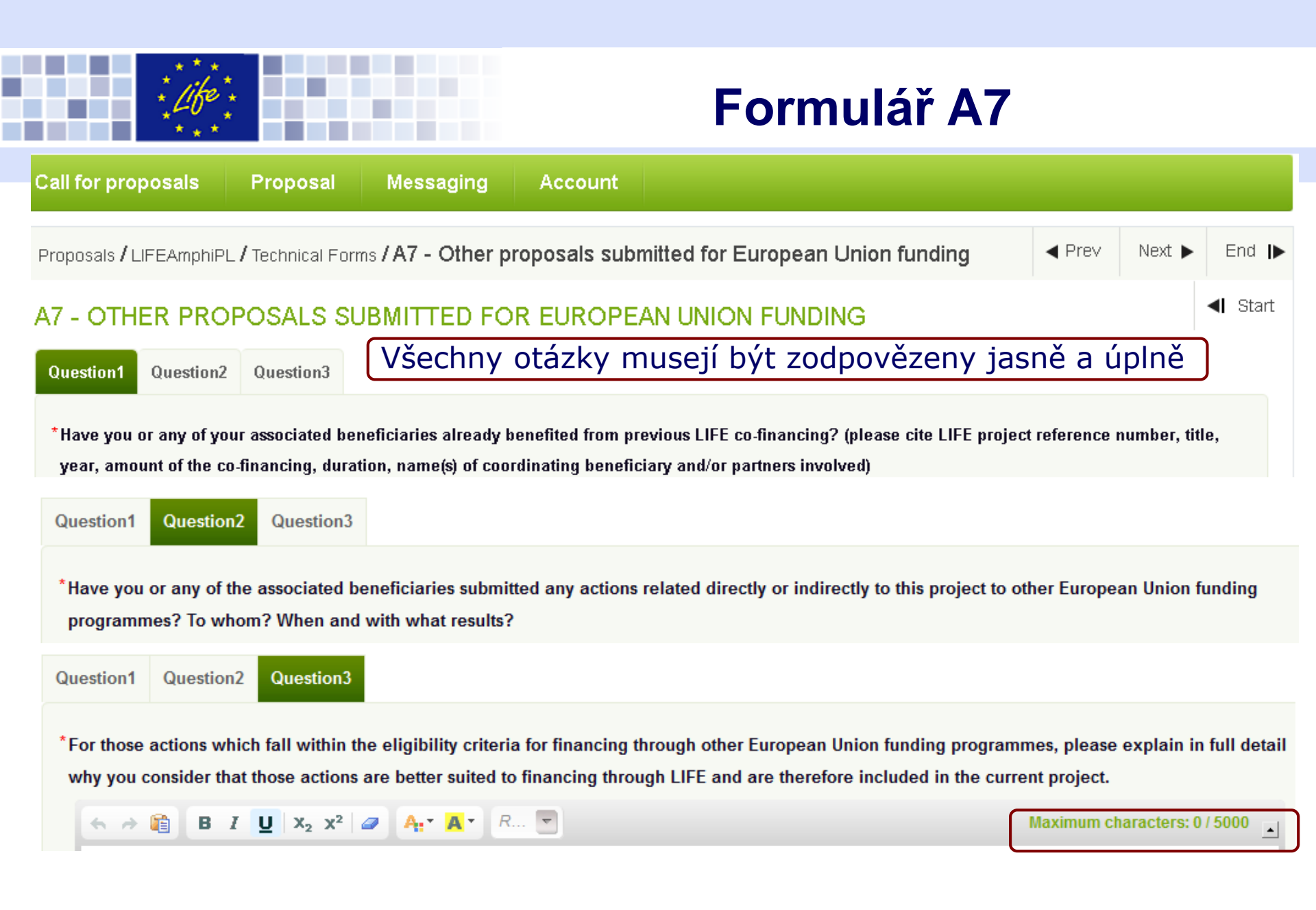

### Formulář A8 – 1. pilíř

| European Co  | mmission > Environment > LIFE Pr | ogramme > eProposal |               |         |       |      |         |                 |
|--------------|----------------------------------|---------------------|---------------|---------|-------|------|---------|-----------------|
| Session time | eout in 30 min                   |                     |               |         |       |      | Н       | elp needed?     |
| Home         | Call for proposals               | Proposal            | Messaging     | Account |       |      |         |                 |
| Proposa      | ls / AmphiLIFE_PL / Administr    | ative forms / Dec   | Inbox message | 5       | ities | Prev | Next 🕨  | End             |
| Last ι       | pdate at by Proposal st          | tatus: Draft        |               |         |       |      |         | <b>∢ </b> Start |
| Dec          | larations of support fr          | om national a       | uthorities    |         |       |      |         |                 |
| Natio        | onal authority name              |                     |               |         |       |      | Actions |                 |
| New dec      | claration                        |                     |               |         |       |      |         |                 |

### > Prohlášení o podpoře (Povinný formulář pro projekty LIFE NAT/BIO)

Příslušná autorita prohlásí, zdali, proč a jak daný projekt podpoří.

### Formulář A8 – 1. pilíř

LIFE11 NAT/ - A8

#### DECLARATION OF SUPPORT FROM THE COMPETENT AUTHORITY

**Optional:** in addition to the support of the necessary competent authorities as described in the guidelines for applicants, this form may also be used to indicate any other support to the project by important stakeholder bodies, administrative bodies or individuals that may be concerned by the project.

| Name and legal status:                       |                       |
|----------------------------------------------|-----------------------|
| RDO                                          |                       |
| Full address:                                |                       |
| xxx                                          |                       |
|                                              |                       |
| Tel: xxx                                     | Fax: xxx              |
| Email: xxx                                   |                       |
| Contact person (name and function):          |                       |
| xxx                                          |                       |
|                                              |                       |
| Please specify whether, why and how you will | support this project: |
| xxx                                          |                       |
|                                              |                       |
|                                              |                       |
|                                              |                       |
|                                              |                       |
|                                              |                       |
|                                              |                       |
|                                              |                       |
|                                              |                       |
|                                              |                       |
|                                              |                       |
| At                                           | on                    |
|                                              |                       |
| Signature of the Competent Authority:        |                       |
| Name and status of xxx signatory:            |                       |
|                                              |                       |

>The name and legal status, full address, telephone number, fax number, e-mail and contact person (name and function) of each authority should be indicated on the form.

### The form must be signed and the signature must be dated

>The name and status of the person signing the form must be clearly indicated.

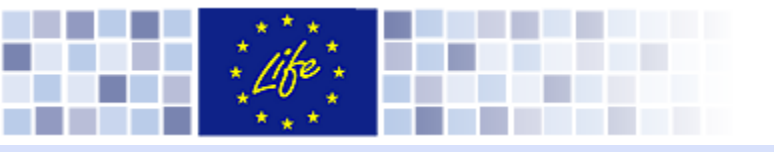

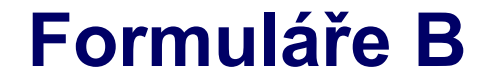

# Část B Věcné shrnutí a celkový kontext projektu

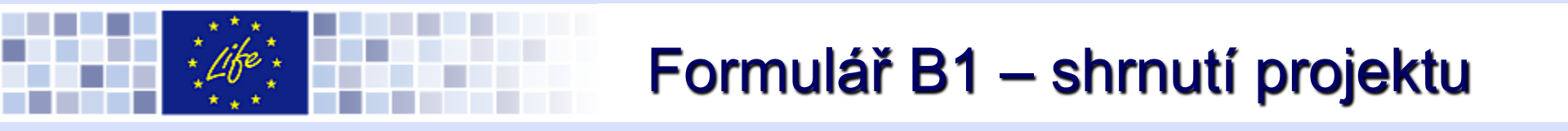

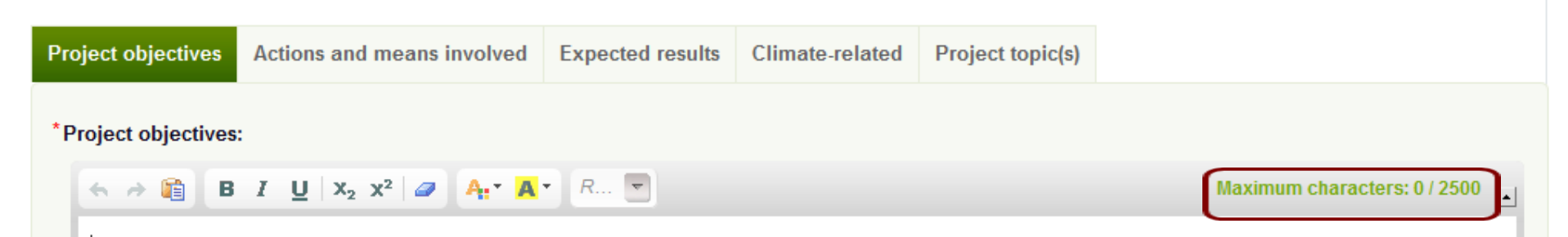

Cíle projektu: popis všech cílů projektu v pořadí od nejdůležitějších

- Aktivity a způsob jejich naplnění: Stručný popis způsobů, jimiž bude dosaženo projektových cílů (nejde o popis finančních prostředků)
- Očekávané výsledky (včetně kvantifikace!) musí se vztahovat k cílům projektu (záležitostem druhů či stanovišť, kterým se projekt věnuje)

### Přispívá projekt k adaptaci na změnu klimatu? Jak?

Projektové téma: Zdůvodněte, zdali a jak projekt spadá do vybraných projektových témat. Projekt se může zabývat maximálně 2 tématy.

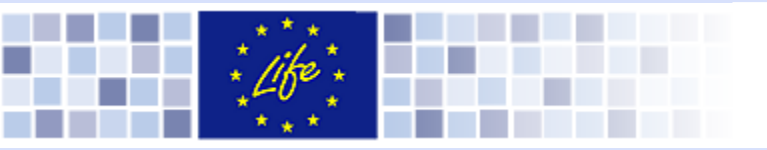

# Formulář B2a (1/4)

| Proposals / AmphiLIFE_PL / Technical Forms / B2a | Start                     |
|--------------------------------------------------|---------------------------|
| Last update at by Proposal status: Draft         |                           |
| Project sites                                    | Create new project site   |
| Name of the project site                         | Surface area (ha) Actions |

Obecný popis projektového území / jednotlivých stanovišť: zvláště chráněné území pro přírodní stanoviště nebo ptačí oblasti, kód evropsky významné lokality

Pro vytvoření nového území, klikněte na tlačítko "Vytvořit nové projektové stanoviště"

| * * *    |  |
|----------|--|
| * 11ko*. |  |
| * 400 *  |  |
| * * *    |  |

### Formulář B2b

| Proposals / Technical Forms / B2b                                                |                |         | ◀ Start | < Prev | Next 🕨 | End |
|----------------------------------------------------------------------------------|----------------|---------|---------|--------|--------|-----|
| Last update at by Proposal status:                                               |                |         |         |        |        |     |
| New map of the general location of the maximum size: 2 MB; accepted formats: bmp | e project area |         |         |        |        |     |
| File * Przeglądaj. Nie wybrano pliku.                                            |                |         |         |        |        |     |
| Kind   * Country location map     Scale   * 1:                                   |                |         |         |        |        |     |
| Add                                                                              |                |         |         |        |        |     |
| Mana of the general leastion of the pro                                          | iest area      |         |         |        |        |     |
| maps of the general location of the pro                                          |                |         |         |        |        |     |
| Kind                                                                             | Scale          | Actions |         |        |        |     |

### Obecná mapa projektového územi

## Formulář B2c (1/2)

| Proposals / AmphiLIFE_PL    | / Technical Forms / B2c - Description of species / habitats / biodiversity targeted by the project                                    | ◀ Start | < Prev      | Next 🕨         | End |
|-----------------------------|----------------------------------------------------------------------------------------------------|---------|-------------|----------------|-----|
| Last update at by           | Proposal status: Draft                                                                                                    |         |             |                |     |
| B2c - DESCRIPTIO            | N OF SPECIES / HABITATS / BIODIVERSITY ISSUES TARGETED BY THE PROJECT                                                                 |         |             |                |     |
| Description of species / ha | bitats / biodiversity issues targeted by the project:                                                                                 |         |             |                |     |
| *Description of species / h | abitats issues targeted by the project:                                                                                               |         |             |                |     |
| ← → <a>i</a>                | $ \begin{array}{c c} \mathbf{J} & \mathbf{X}_2 & \mathbf{X}^2 & \mathbf{A}_1^{\star} & \mathbf{A}_2^{\star} \end{array} \end{array} $ | Max     | kimum chara | cters: 0 / 100 | •   |
| Donio                       | druhů / stanovičť/ problámu v oblasti biologi                                                                                         | مادخ    |             |                |     |

### Popis druhů / stanovišť/ problému v oblasti biologické rozmanitosti

Latinský název druhu/ stanoviště dle Směrnice EU o ptácích a stanovištích (včetně pravidělně stěhovavých ptáků, kteří nejsou uvedeni ve Směrnici o ptácích) Prioritní druhy musí být označeny (\*).

- Označení přílohy Směrnice o ptácích/ stanovištích, kde je druh/ stanoviště uveden.
- Velikost populace ve vztahu k projektovému území či regionu/státu
- Status ochrany v rámci projektového území, včetně kvantifikace

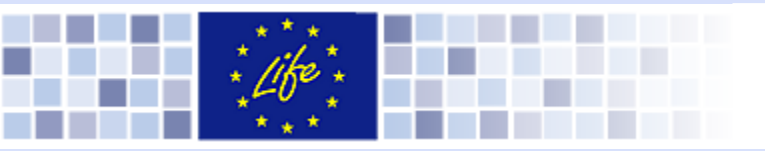

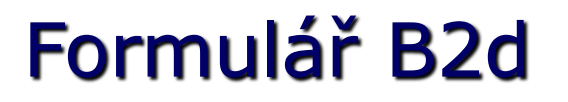

#### 

Problémy a hrozby - popis envrionmentálního problému a současného stavu

### Popis dosavadního způsob ochrany

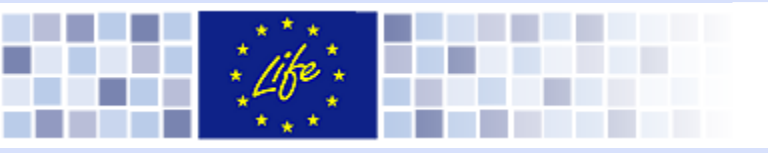

### Formulář B3

#### 

- Projekt nejlepší praxe / Demonstrace / Pilotní charakter
- Evropsky přidaná hodnota; přeshraniční charakter
- Socio ekonomické dopady
- Uhlíková stopa

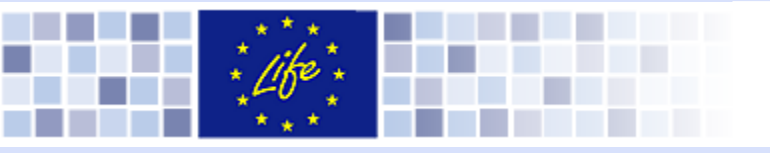

← → 
B I U X<sub>2</sub> x<sup>2</sup> 
A<sub>1</sub> ∧ A<sub>1</sub> R...

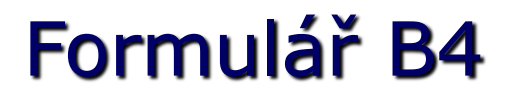

Maximum characters: 0 / 12000

### B4 - STAKEHOLDERS INVOLVED AND TARGET AUDIENCES OF THE PROJECT OTHER THAN PROJECT PARTICIPANTS

Stakeholders and target audiences

\* Stakeholders involved and target audiences of the project (other than project participants):

- Uveďte veškeré zainteresované subjekty, s nimiž bude v rámci projektu navázána spolupráce. Např. jakým způsobem bude zajištěna spolupráce s dotčenou Správou CHKO apod.
- Popište cílové skupiny projektu, a způsob přenosu informací o projektu k těmto cílovým skupinám – tzn. pro koho mohou být informace o průběhu a výsledku projektu zajímavé – zajištění publicity v průběhu i po ukončení projektu.

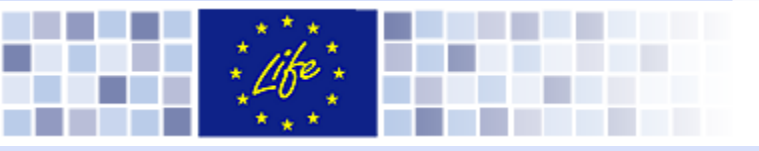

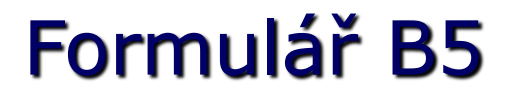

B5 - EXPECTED CONSTRAINTS AND RISKS RELATED TO THE PROJECT IMPLEMENTATION AND HOW THEY WILL BE DEALT WITH (CONTINGENCY PLANNING)

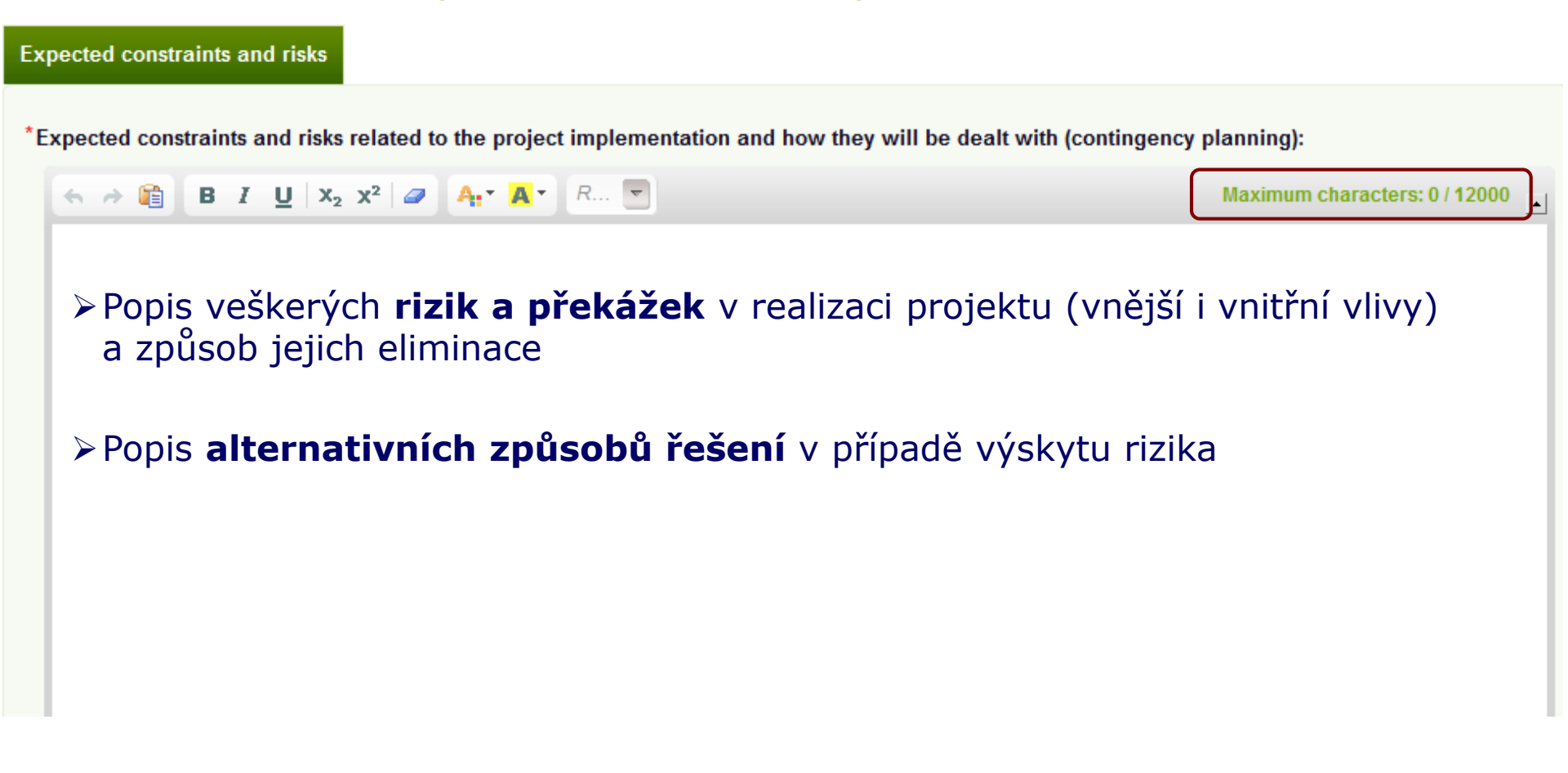

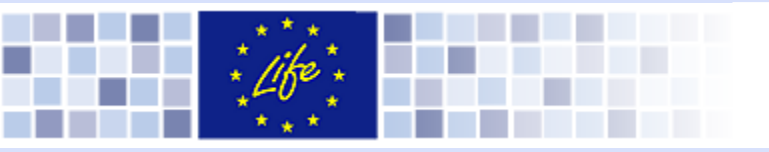

## Formulář B6 (1/2)

B6 - CONTINUATION / VALORISATION AND LONG TERM SUSTAINABILITY OF THE PROJECTS RESULTS AFTER THE END OF THE PROJECT

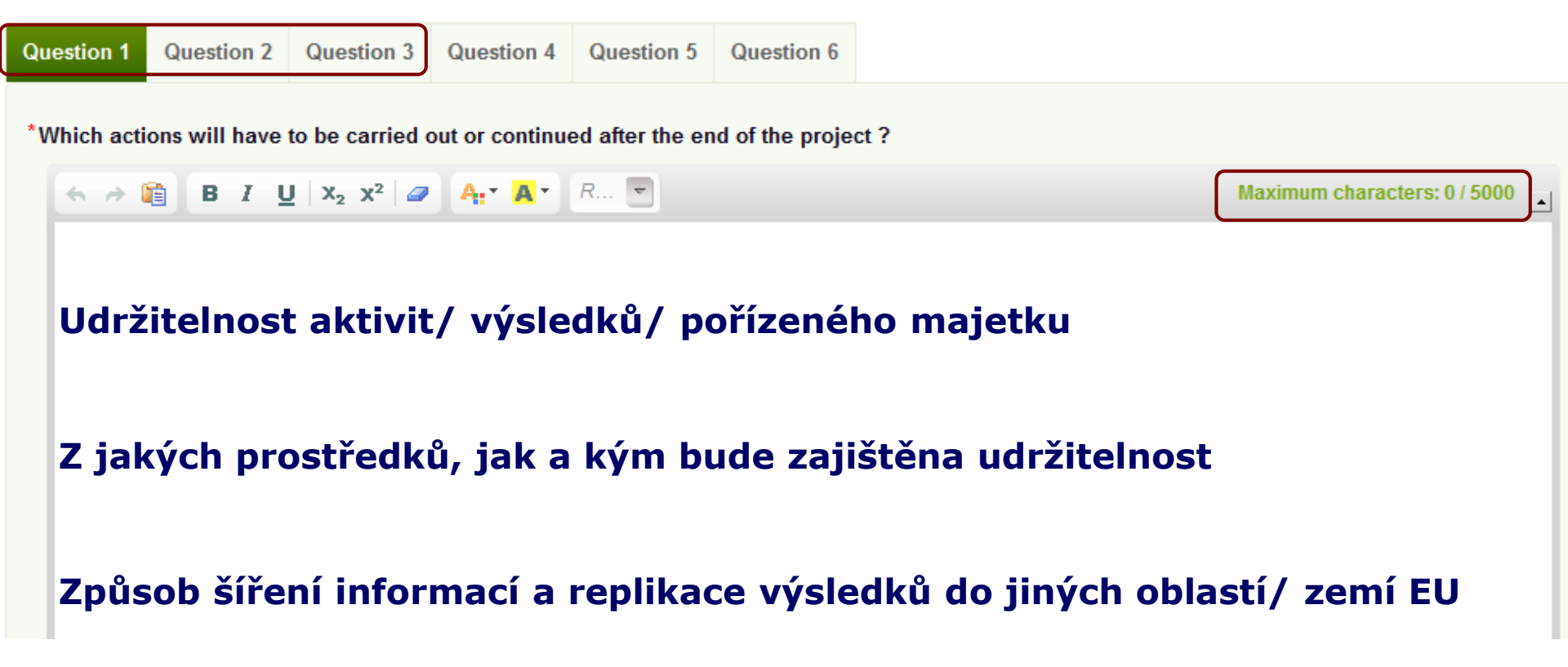

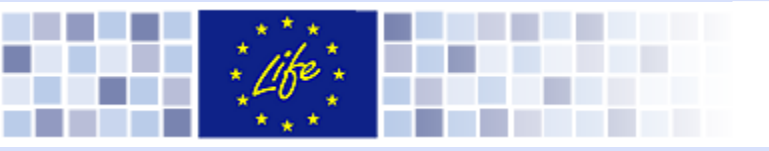

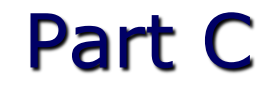

# Část C Podrobný popis navržených aktivit

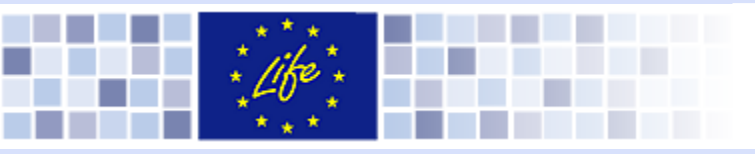

## Formulář CO

| Pr | oposals / AmphiLlf | E_PL / Technical Forms / C0 - Project actions | ▲ Start | < Prev | Next 🕨 | End |
|----|--------------------|-----------------------------------------------|---------|--------|--------|-----|
|    | Last update at by  | Proposal status: Draft                        |         |        |        |     |
|    | Project actio      | ns                                            |         |        |        |     |
|    | Number             | Action name                                   |         | Actio  | ns     |     |
|    | Add project actio  | n                                             |         |        |        |     |

Uveďte seznam všech plánovaných aktivit. Rozdělte je do 6 skupin:

- A. Přípravné aktivity zpracování managementových / akčních plánů
- B. Nákup / pronájem půdy a / nebo kompenzace za užívací práva pozemků
- C. Konkrétní ochranářské aktivity
- D. Monitorování dopadu aktivit (povinné, vztahuje se k aktivitám C)
- E. Publicita a šíření informací (povinné)
- F. Řízení projektu a monitorování jeho postupu (povinné).

## Část C – obecné informace (3/4)

| Picture name       |                                                                        | Actions |
|--------------------|------------------------------------------------------------------------|---------|
|                    |                                                                        |         |
| Add picture (maxir | num file size: 2 MB; accepted formats: bmp, jpeg, png, pdf, gif, tiff) |         |
| Picture name:      | *                                                                      |         |
| Local file:        | Przeglądaj Nie wybrano pliku.                                          | Add     |

#### • Pictures: if needed add pictures to show the project site, the tools needed etc.

#### Project deliverable products

| Name of the deliverable (max. 200 characters) | Deadline | Actions |
|-----------------------------------------------|----------|---------|
|                                               |          | Add     |

#### • Hmatatelné výstupy.

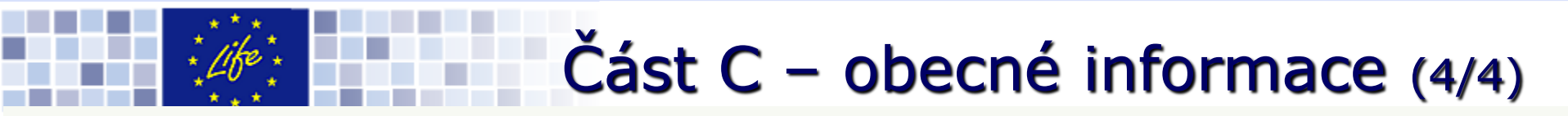

#### Project milestones

| Name of the milestone (max. 200 characters) | Deadline | Actions |
|---------------------------------------------|----------|---------|
|                                             |          | Add     |

### • Milníky

| Action tim | netable |   |   |    |              |
|------------|---------|---|---|----|--------------|
| Year       | I.      | н | ш | IV | Check all    |
| 2015       |         |   | • |    |              |
| 2016       | ✓       | ✓ | • |    | •Harmonogram |
| 2017       |         |   |   |    |              |
| 2018       |         |   |   |    |              |
| 2019       |         |   |   |    |              |
| 2020       |         |   |   |    |              |

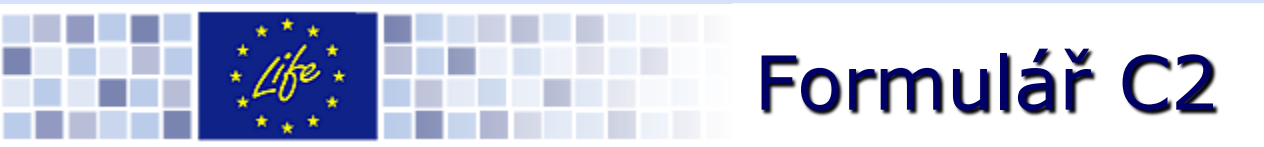

| Proposals / AmphiLIFE_F                                                                                                    | L / Technical Forms / C2 - Reporting schedule | ◀ Start | < Prev | Next 🕨  | End 🌗 |  |  |  |  |
|----------------------------------------------------------------------------------------------------|-----------------------------------------------|---------|--------|---------|-------|--|--|--|--|
| Last update at by                                                                                                    | Proposal status: Draft                        |         |        |         |       |  |  |  |  |
| Activity reports                                                                                                    | oreseen                                       |         |        |         |       |  |  |  |  |
| Type of report                                                                                                    |                                               | Deadli  | ne     | Actions |       |  |  |  |  |
| Progress report v                                                                                                    |                                               | *       | K      | Add     |       |  |  |  |  |
| Please indicate the dead                                                                                                    | lines for the following reports:              |         |        |         |       |  |  |  |  |
| <ul> <li>Progress Reports n°1, n°2 etc. (if any; to ensure that the delay between consecutive reports does not exceed 18 months)</li> <li>Mid-term Report with payment request (only for project longer than 24 months)</li> </ul> |                                               |         |        |         |       |  |  |  |  |

· Final Report with payment request

### Monitorovací zprávy

# Formulář F1 – osobní náklady

| Proposals / AmphiLIFE_Pl                                | L / Financial Forms / F1 - Direc                         | ct Personnel costs                           |                                           | •             | Start                 | < Prev                 | Next 🕨 | End       |  |  |
|---------------------------------------------------------|----------------------------------------------------------|----------------------------------------------|-------------------------------------------|---------------|-----------------------|------------------------|--------|-----------|--|--|
| Last update at by                                       | Proposal status: Draft                                   |                                              |                                           |               |                       |                        |        |           |  |  |
| Direct Personnel costs Delete all                       |                                                          |                                              |                                           |               |                       |                        |        |           |  |  |
|                                                         |                                                          |                                              | Calculation =>                            | А             | В                     | AXB                    |        |           |  |  |
|                                                         |                                                          | Type of contract                             | Category/Role in the project              | Daily<br>rate | Number o<br>person-da | f<br>personne<br>costs | I Act  | tions     |  |  |
|                                                         |                                                          |                                              |                                           |               |                       |                        | Refre  | sh        |  |  |
|                                                         |                                                          |                                              | Total                                     |               |                       | 0 0€                   |        |           |  |  |
| <ul> <li><u>Denní saz</u></li> <li>Denní saz</li> </ul> | <u>zba </u> = hrubá mzda +<br>zba převyšující <u>400</u> | ∙ povinné odvody<br><u>€ </u> musí být dosta | za skutečně odpracovo<br>tečně zdůvodněná | ané d         | dny                   |                        | D      | elete all |  |  |

 2% pravidlo pro veřejné instituce: Příspěvek do projektu musí být o 2 % vyšší, než součet nákladů na mzdy zaměstnanců, jež nejsou dodatečnými zaměstnanci organizace

| Beneficiary short name | Action<br>number | Type of contract                 | Category/Role in the project | Daily rate | Number of<br>person-days | Actions |
|------------------------|------------------|----------------------------------|------------------------------|------------|--------------------------|---------|
| AmphiPL v              | A1 v             | Permanent staff or civil servant | *                            | * 0        | * 0                      | Add     |
|                        |                  |                                  |                              | €          |                          |         |

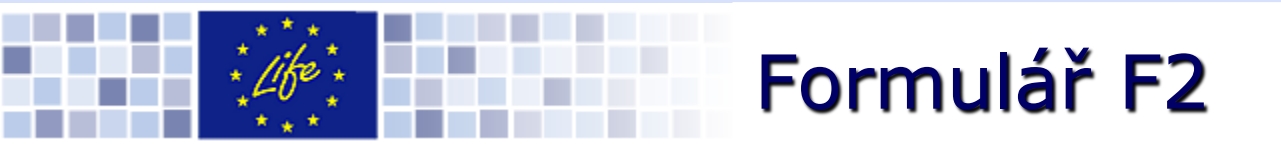

| Travel and subsistence costs |                 |                        |                             |                                                                                                    |              |                      |                                          |         |  |  |
|------------------------------|-----------------|------------------------|-----------------------------|----------------------------------------------------------------------------------------------------|--------------|----------------------|------------------------------------------|---------|--|--|
|                              |                 |                        |                             | Calculation =>                                                                                        | А            | в                    | A + B                                    |         |  |  |
| ♦ Beneficiary short<br>name  | ♦ Action number | Destination<br>from/to | Outside<br>EU (YES<br>/ NO) | Purpose of<br>travel/number<br>of trips and<br>persons<br>traveling,<br>duration of<br>trip (in days) | Travel costs | Subsistence<br>costs | Total travel and<br>subsistence<br>costs | Actions |  |  |
|                              |                 |                        |                             |                                                                                                    |              |                      |                                          | Refresh |  |  |
|                              |                 |                        |                             | Tatal                                                                                                 | 0.6          | 0.5                  | 0.5                                      |         |  |  |

- Cestovné a pobytové náklady se řídí na základě účetních zákonných předpisů a vnitřních směrnic organizace
- Pobytové náklady obsahují náklady na ubytování, stravu, diety
- Specifikujte plánované cesty (kde, proč, kolik osob, vybraný dopravní prostředek);
- Přihlédněte k cenově nejefektivnější a environmentálně nejšetrnější variantě

| Beneficiary short<br>name | Action<br>number | Destination from/to | Outside EU<br>(YES / NO) | Purpose of travel/number<br>of trips and persons<br>traveling, duration of trip (in<br>days) | Travel costs | Subsistence costs | ; | Actions |
|---------------------------|------------------|---------------------|--------------------------|----------------------------------------------------------------------------------------------|--------------|-------------------|---|---------|
| AmphiPL 🗸                 | A1 v             | *                   | No v                     | •                                                                                            | × 0 €        | * 0               | € | Add     |

# Formulář F3 - služby

Proposals / AmphiLIFE\_PL / Financial Forms / F3 - External assistance costs

|  | ◄ | Start | Prev | Next 🕨 |
|--|---|-------|------|--------|
|--|---|-------|------|--------|

End I

| Last update at by Proposal status: Draft |
|------------------------------------------|

#### **Direct Personnel costs** Delete all Beneficiary short Action number Procedure Description Cost (€) Actions name Refresh Total 0€ Delete all How to create costs lines quickly? Use your keyboard keys! -by default the cursor is on the first field of the new line to be created -then use tab key to move to the next field (shift+tab keys to move to previous field) -press Enter key to create that line and move to creating a new line

| Beneficiary short<br>name | Action<br>number | Procedure | Description | Cost (€) | Actions |
|---------------------------|------------------|-----------|-------------|----------|---------|
| AmphiPL v                 | A1 v             | •         | *           | *0 €     | Add     |

• Služby - 35% limit;

Pravidla pro zadávání veřejných zakázek musí být respektována, využijte metodiku zelených zákázek!

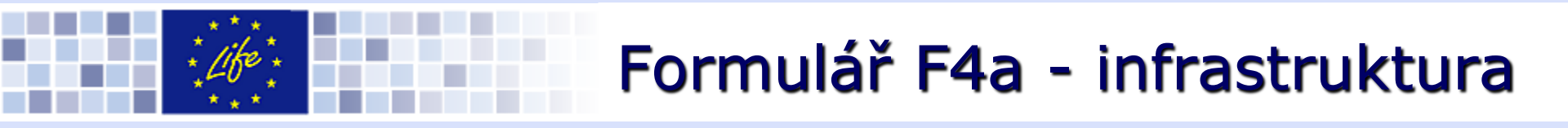

#### Durable goods: Infrastructure costs

| Beneficiary short<br>name | Action number | Procedure | Description | Actual cost | Depreciation cost<br>(eligible cost) | Actions |
|---------------------------|---------------|-----------|-------------|-------------|--------------------------------------|---------|
|                           |               |           |             |             |                                      | Refresh |
|                           |               |           | Total       | 0€          | 0€                                   |         |

I how to create costs lines quickly? Use your keyboard keys! -by default the cursor is on the first field of the new line to be created -then use tab key to move to the next field (shift+tab keys to move to previous field) -press Enter key to create that line and move to creating a new line

| Beneficiary short<br>name | Action<br>number | Procedure | Description | Actual cost | Depreciation cost<br>(eligible cost) | Actions |
|---------------------------|------------------|-----------|-------------|-------------|--------------------------------------|---------|
| AmphiPL v                 | A1 v             | *         | •           | *0 €        | *0 €                                 | Add     |

- Způsobilými jsou pouze odpisy z pořizovací ceny;
- Max. výše odpisů nesmí přesáhnout:
  - max. 25 % pořizovací ceny v případě infrastruktury
  - max. 50 % pořizovací ceny v případě zařízení

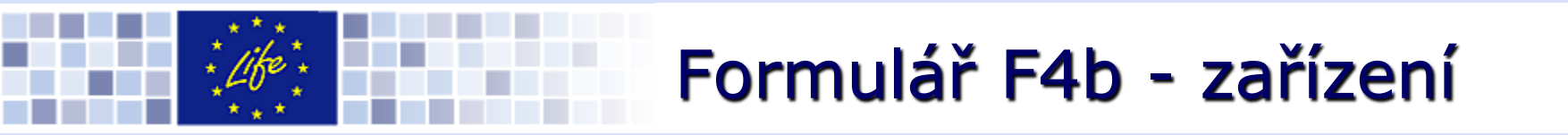

#### Durable goods: Equipment costs

|                                                                                                    | <b>⊜ Acti</b>  | on number | Procedure   | Description | Actual cost |   | Depreciation cost<br>(eligible cost) | ; | Actions |  |
|----------------------------------------------------------------------------------------------------|----------------|-----------|-------------|-------------|-------------|---|--------------------------------------|---|---------|--|
|                                                                                                    |                |           |             |             |             |   |                                      |   |         |  |
| Total 0€ 0€                                                                                                    |                |           |             |             |             |   |                                      |   |         |  |
| <ul> <li>How to create costs lines quickly? Use your keyboard keys!</li> <li>-by default the cursor is on the first field of the new line to be created</li> <li>-then use tab key to move to the next field (shift+tab keys to move to previous field)</li> <li>-press Enter key to create that line and move to creating a new line</li> </ul> |                |           |             |             |             |   |                                      |   |         |  |
| Beneficiary short A<br>name n                                                                                                    | ction<br>umber | Procedure | Description |             | Actual cost |   | Depreciation cost<br>(eligible cost) |   | Actions |  |
| AmphiPL 🗸                                                                                                    | A1 v           | *         | *           |             | * 0         | € | * 0                                  | € | Add     |  |

 Projekty LIFE NAT/BIO – náklady na zařízení nebo infrastrukturu vynaložené veřejnými subjekty nebo neziskovými organizacemi jsou způsobilé v plné výši 100 % z pořizovací ceny.

# Formulář F4c - prototyp

| _PL / Fin                                                                                                    | ancial Forms / <b>F4c</b>                                                                                   | - Durable goods: P                                                        | rototype cos                                                         | ts                                                                                                    | ◀ Sta                                                                                                    | rt 🔺 Pre                                                                               | ev Next                                                                                      |                                            | End 🌗                                                                                                    |
|----------------------------------------------------------------------------------------------------|----------------------------------------------------------------------------------------------------|---------------------------------------------------------------------------|----------------------------------------------------------------------|----------------------------------------------------------------------------------------------------|----------------------------------------------------------------------------------------------------|----------------------------------------------------------------------------------------|----------------------------------------------------------------------------------------------|--------------------------------------------|----------------------------------------------------------------------------------------------------|
| Prop                                                                                                    | osal status: Draft                                                                                          |                                                                           |                                                                      |                                                                                                    |                                                                                                    |                                                                                        |                                                                                              |                                            |                                                                                                    |
|                                                                                                    |                                                                                                    |                                                                           |                                                                      |                                                                                                    |                                                                                                    |                                                                                        |                                                                                              |                                            |                                                                                                    |
|                                                                                                    |                                                                                                    |                                                                           |                                                                      |                                                                                                    |                                                                                                    |                                                                                        |                                                                                              |                                            |                                                                                                    |
| <b>⊜</b> A                                                                                                    | ction number                                                                                                | Procedure                                                                 |                                                                      | Description                                                                                                    |                                                                                                    |                                                                                        | Cost (€)                                                                                     | Acti                                       | ons                                                                                                    |
|                                                                                                    |                                                                                                    |                                                                           |                                                                      |                                                                                                    |                                                                                                    |                                                                                        |                                                                                              | Refre                                      | sh                                                                                                    |
|                                                                                                    |                                                                                                    |                                                                           |                                                                      | Total                                                                                                    |                                                                                                    |                                                                                        | 0€                                                                                           |                                            |                                                                                                    |
|                                                                                                    |                                                                                                    |                                                                           |                                                                      |                                                                                                    |                                                                                                    |                                                                                        |                                                                                              |                                            |                                                                                                    |
| <ul> <li>How to create costs lines quickly? Use your keyboard keys!</li> <li>-by default the cursor is on the first field of the new line to be created</li> <li>-then use tab key to move to the next field (shift+tab keys to move to previous field)</li> <li>-press Enter key to create that line and move to creating a new line</li> </ul> |                                                                                                    |                                                                           |                                                                      |                                                                                                    |                                                                                                    |                                                                                        |                                                                                              |                                            |                                                                                                    |
| 47                                                                                                    |                                                                                                    |                                                                           |                                                                      |                                                                                                    |                                                                                                    |                                                                                        |                                                                                              |                                            |                                                                                                    |
| mber                                                                                                    | Procedure                                                                                                   |                                                                           | Description                                                          |                                                                                                    |                                                                                                    | Cost (€)                                                                               |                                                                                              | Acti                                       | ons                                                                                                    |
| A1 v                                                                                                    | *                                                                                                    |                                                                           | *                                                                    |                                                                                                    |                                                                                                    | * 0                                                                                    | €                                                                                            |                                            | Add                                                                                                    |
|                                                                                                    | PL / Fin<br>Prop<br>A<br>Sts lines of<br>or is on t<br>or or wove to<br>create the<br>stion<br>mber<br>A1 v | PL / Financial Forms / F4c<br>Proposal status: Draft  Action number  Al v | PL / Financial Forms / F4c - Durable goods: P Proposal status: Draft | PL / Financial Forms / F4C - Durable goods: Prototype cos     Proposal status: Draft     ♦ Action number   Procedure   Procedure     sts lines quickly? Use your keyboard keys!   sto is on the first field of the new line to be created o move to the next field (shift+tab keys to move to previous field) o create that line and move to creating a new line     tion   mber   Procedure     Description | PL / Financial Forms / F4c - Durable goods: Prototype costs     Proposal status: Draft <ul> <li>♦ Action number</li> <li>Procedure</li> </ul> Description   Total      sts lines quickly? Use your keyboard keys! sor is on the first field of the new line to be created on move to the newt field (shift+tab keys to move to previous field) or create that line and move to creating a new line   tion   mber   Procedure   Description | PL / Financial Forms / F4c - Durable goods: Prototype costs     Proposal status: Draft | PL / Financial Forms / F4c - Durable goods: Prototype costs I Start I Proposal status: Draft | Proposal status: Draft ▲ Start ▲ Prev Next | Proposal status: Draft     ♦ Action number   Procedure Procedure Proc |

• Projekty LIFE ENV a LIFE NAT/BIO – náklady na prototypy jsou způsobilé v plné výši

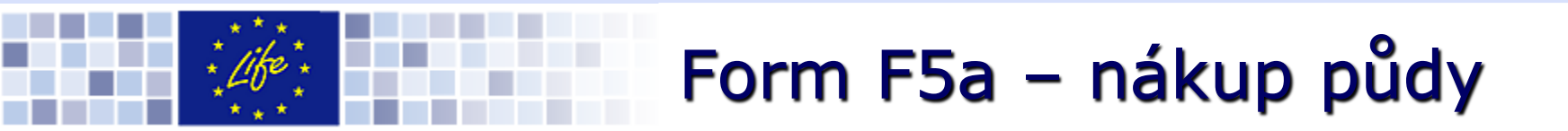

#### Land purchase

|                             | А                       | В                               | С                                                             | (A x B) + C        |                           |                   |         |
|-----------------------------|-------------------------|---------------------------------|---------------------------------------------------------------|--------------------|---------------------------|-------------------|---------|
| ♦ Beneficiary short<br>name | ♠ Project action number | Description of land<br>purchase | Estimated cost<br>per hectare<br>(rounded to the<br>nearest€) | Area<br>(hectares) | Associated<br>charges (€) | Expected cost (€) | Actions |
|                             |                         |                                 |                                                               |                    |                           |                   | Refresh |
|                             |                         |                                 |                                                               | Total              | 0                         | 0                 |         |

I how to create costs lines quickly? Use your keyboard keys!

-by default the cursor is on the first field of the new line to be created

-then use tab key to move to the next field (shift+tab keys to move to previous field)

-press Enter key to create that line and move to creating a new line

| Beneficiary short<br>name | Project action<br>number | Description of land purchase | Estimated cost per<br>hectare (rounded to<br>the nearest €) | Area (hectares) | Associated charges<br>(€) | Actions |
|---------------------------|--------------------------|------------------------------|-------------------------------------------------------------|-----------------|---------------------------|---------|
| AmphiPL v                 | A1 v                     |                              | * 0                                                         | * 0.0           | * 0                       | Add     |

• Nákup půdy – je způsobilý pouze pro projekty LIFE NAT

### Form F5c – jednorázové kompenzace

#### One-off compensation payments

|                             |                         | Calculation =>                         | А                                                              | В                  | С                         | (A x B) + C       |         |
|-----------------------------|-------------------------|----------------------------------------|----------------------------------------------------------------|--------------------|---------------------------|-------------------|---------|
| ♦ Beneficiary short<br>name | ♦ Project action number | Description of One-off<br>compensation | Estimated cost<br>per hectare<br>(rounded to the<br>nearest €) | Area<br>(hectares) | Associated<br>charges (€) | Expected cost (€) | Actions |
|                             |                         |                                        |                                                                |                    |                           |                   | Refresh |
|                             |                         |                                        |                                                                | Total              | 0                         | 0                 |         |

I how to create costs lines quickly? Use your keyboard keys!

- -by default the cursor is on the first field of the new line to be created
- -then use tab key to move to the next field (shift+tab keys to move to previous field)
- -press Enter key to create that line and move to creating a new line

| Beneficiary short<br>name | Project action<br>number | Description of One-off compensation | Estimated cost per<br>hectare (rounded to<br>the nearest €) | Area (hectares) | Associated charges<br>(€) | Actions |
|---------------------------|--------------------------|-------------------------------------|-------------------------------------------------------------|-----------------|---------------------------|---------|
| AmphiPL v                 | A1 v                     |                                     | * 0                                                         | <b>* 0.0</b>    | * 0                       | Add     |

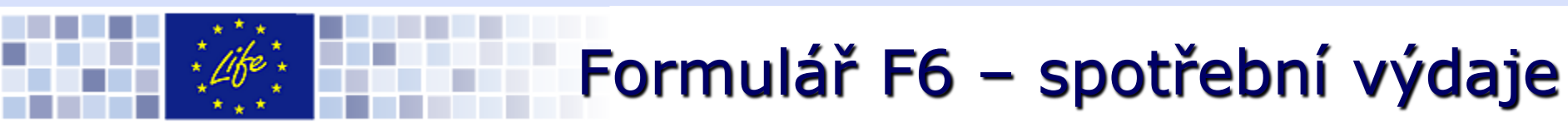

#### Consumables

| ♦ Beneficiary short<br>name | Action number | Procedure | Description | Cost (€) | Actions |
|-----------------------------|---------------|-----------|-------------|----------|---------|
|                             |               |           |             |          | Refresh |
|                             |               |           | Total       | 0€       |         |

How to create costs lines quickly? Use your keyboard keys! -by default the cursor is on the first field of the new line to be created -then use tab key to move to the next field (shift+tab keys to move to previous field) -press Enter key to create that line and move to creating a new line

| Beneficiary short name | Action<br>number | Procedure | Description | Cost (€) |   | Actions |
|------------------------|------------------|-----------|-------------|----------|---|---------|
| AmphiPL v              | A1 v             | •         | *           | * 0      | € | Add     |

- Musí se přímo vztahovat k realizaci projektu;
- Musí jít o přímé náklady, tudíž nesmí obsahovat režie

Příklady: Materiál na experimenty, zajištění materiálů pro šíření informaci o projektu, kancelářské potřeby a vybavení pro školení apod.

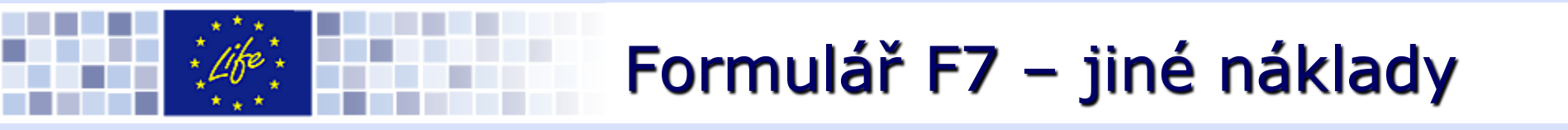

#### Other costs

|                                                                                                    | ♦ Action number                                                                                                    | Procedure |             | Description |          | Cost (€) | Actions |
|----------------------------------------------------------------------------------------------------|----------------------------------------------------------------------------------------------------|-----------|-------------|-------------|----------|----------|---------|
|                                                                                                    |                                                                                                    |           |             |             |          |          | Refresh |
|                                                                                                    |                                                                                                    |           |             | Total       |          | 0€       |         |
| <ul> <li>How to create costs</li> <li>by default the cursor</li> <li>then use tab key to a</li> <li>press Enter key to c</li> </ul> | <ul> <li>How to create costs lines quickly? Use your keyboard keys!</li> <li>-by default the cursor is on the first field of the new line to be created</li> <li>-then use tab key to move to the next field (shift+tab keys to move to previous field)</li> <li>-press Enter key to create that line and move to creating a new line</li> </ul> |           |             |             |          |          |         |
| Beneficiary short Action name number                                                                                                | n Procedure                                                                                                    |           | Description |             | Cost (€) |          | Actions |
| AmphiPL v                                                                                                    | *                                                                                                    |           | *           |             | * 0      | €        | Add     |

Přímé náklady projektu, které nespadají do žádné jiné rozpočtové kategorie. *Příklady: Náklady na bankovní poplatky, poplatky za účast na konferencích, bankovní garance (pokud je to vyžadováno);* 

# Formulář F8 - režie

#### Overheads

| Beneficiary short name | Sum of eligible direct costs<br>excluding land purchase/lease<br>/one-off compensation | Overhead amount | Overhead amount/Sum of<br>eligible direct costs excluding<br>land purchase/lease/one-off<br>compensation |
|------------------------|----------------------------------------------------------------------------------------|-----------------|----------------------------------------------------------------------------------------------------|
| AmphiPL                | €                                                                                      | 0 €             | %                                                                                                    |
| rwetew                 | €                                                                                      | 0 €             | %                                                                                                    |
| Total                  | 0€                                                                                     | 0€              |                                                                                                    |
|                        |                                                                                        |                 | Cours                                                                                                    |

### • Režijní náklady:

- Nepřímé náklady, nesmí být přímo spojeny s předmětem projektu;
- Až do výše 7 % z celkových způsobilých nákladů snížených o náklady na nákup půdy a režijní náklady

# Form FC – příspěvky příjemců

#### Coordinating Beneficiary's contribution

| Member<br>State code | Beneficiary short name | Total costs of the project<br>actions in € (including<br>overheads) | Beneficiary's own contribution in € | Amount of EU contribution requested in € |
|----------------------|------------------------|---------------------------------------------------------------------|-------------------------------------|------------------------------------------|
| PL                   | AmphiPL                |                                                                     | 0                                   | 0                                        |

#### Associated Beneficiaries' contribution

| Member<br>State code | Beneficiary<br>short name | Total costs of the project<br>actions in € (including<br>overheads) | Beneficiary's own contribution in € | Amount of EU contribution requested in € |
|----------------------|---------------------------|---------------------------------------------------------------------|-------------------------------------|------------------------------------------|
| IE                   | rwetew                    |                                                                     | 0                                   | 0                                        |
| Total                |                           | 0                                                                   | 0                                   | 0                                        |

#### **Co-financers contributions**

| Co-financer's name | Financial contribution |
|--------------------|------------------------|
| NFOSIGW            | 0                      |
| Total              | 0                      |

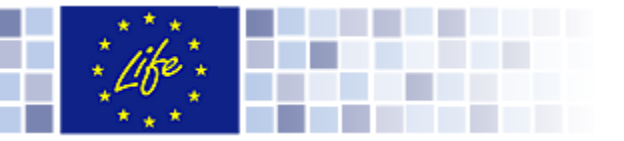

111 C 11 C 11 C

Conservel

## Validace návrhu

| General project mon                                          | nauon                                                     |                             |
|--------------------------------------------------------------|-----------------------------------------------------------|-----------------------------|
|                                                              |                                                           | Maximum characters 55 / 120 |
| Project title (max. 120<br>characters)<br>must be in English | * Active protection of amphibians on North-Western Poland | .:i                         |
| Project acronym (max. 25<br>characters)                      |                                                           |                             |
| must contain the word<br>LIFE                                | * Amphilire_re                                            |                             |
| LIFE Programme priority area                                 | Nature and Biodiversity                                   |                             |
| Sector                                                       | <ul> <li>Nature</li> <li>Biodiversity</li> </ul>          |                             |
| Expected start date                                          | * 16/07/2015 💉                                            |                             |
| Expected end date                                            | * 30/11/2020 🌾                                            |                             |
| Language of the proposal                                     | * Polski (pl)                                             |                             |
|                                                              | Save                                                      |                             |
|                                                              |                                                           |                             |

#### The project will be implemented in the following Member State(s) and Region(s) or other countries

|    | Member State or other Country |                                 | Selected regions | Actions               |                     |
|----|-------------------------------|---------------------------------|------------------|-----------------------|---------------------|
|    | HR - Croatia                  |                                 |                  | Jadranska Hrvastska 🔽 | Add                 |
|    |                               |                                 |                  |                       |                     |
| Va | alidate proposal              | Submit to Contracting Authority |                  |                       | Switch to view mode |

## Validace projektového návrhu

Next 🕨

End

Proposals / LIFEAmphiPL / Technical Forms / A1 - General project information

O Action(s) A.1 missing at least one date in the timetable.

The following activity reports have problems: An INCEPTION\_REPORT must be defined. An FINAL\_REPORT must be defined.

U The associated beneficiary declaration (form A4) has not been uploaded for www.www.

O Some mandatory information is missing in B2a form for area/site nn.

🕕 There is at least one co-financier whose contribution is less than 1 €. Please revise form FC.

Φ The cofinancier declaration (form A6) has not been uploaded for NFOSiGW.

🕕 The coordinating beneficiary declaration (form A3) has not been uploaded.

🕕 A final report must be defined.

🕖 Missing mandatory annexe(s): 'Public body declaration' for public entities or 'Simplified Financial Statements / annual accounts / audit report' for non-public entities'

Intere are empty technical forms which have to be filled Action.F1: Expected results (quantitative information when possible), Reason why this action is necessary, Cost estimation, Action.B1: Expected results (quantitative information when possible), Reason why this action is necessary, Cost estimation, Action.D1: Expected results (quantitative information when possible), Reason why this action is necessary, Cost estimation, Action.C1: Expected results (quantitative information when possible), Reason why this action.C1: Expected results (quantitative information when possible), Reason why this action.C1: Expected results (quantitative information when possible), Reason why this action.E1: Expected results (quantitative information, Action.C1: Expected results (quantitative information when possible), Reason why this action.E1: Expected results (quantitative information when possible), Reason why this action is necessary, Cost estimation, Action.C1: Expected results (quantitative information when possible), Reason why this action is necessary, Cost estimation, Action.C1: Expected results (quantitative information when possible), Reason why this action is necessary, Cost estimation, Action.C1: Expected results (quantitative information when possible), Reason why this action is necessary, Cost estimation.